# Megger.

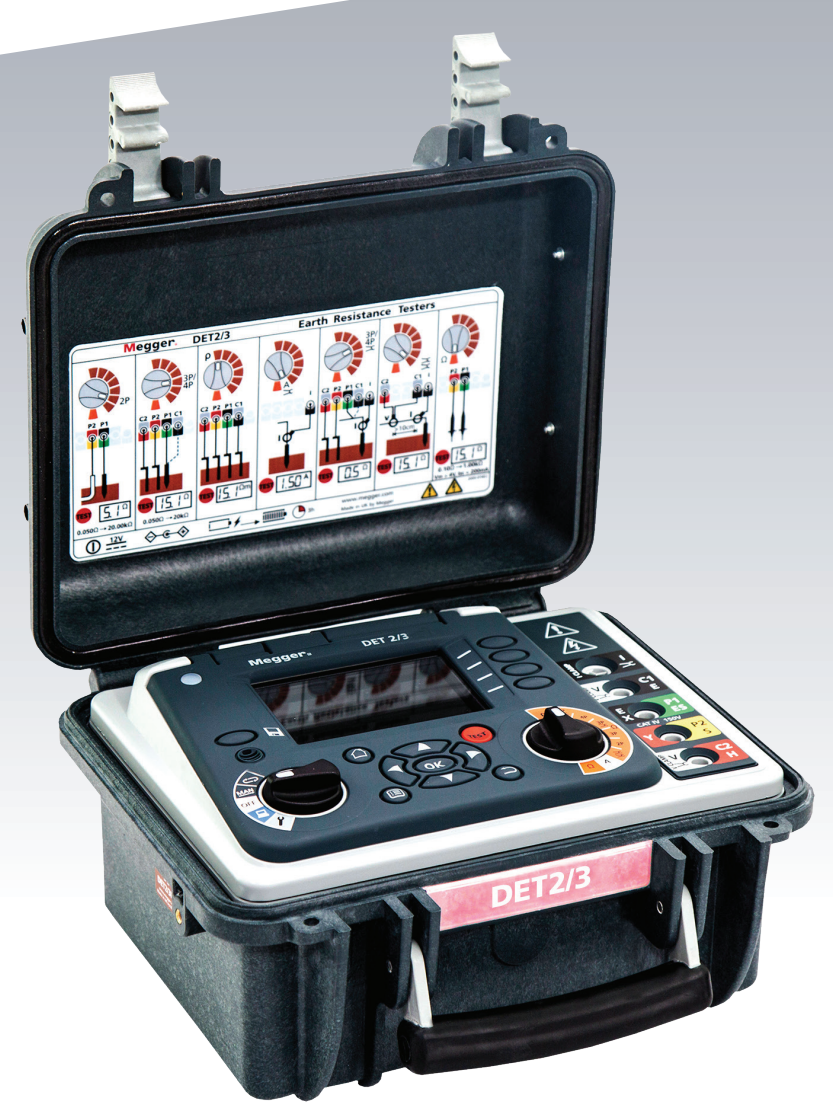

## **DET2/3**

Användarhandbok för digitalt testinstrument för jordresistans

Användarguide

## Innehåll

| 1. S  | äkerhet                                             | . 6   |
|-------|-----------------------------------------------------|-------|
| 1.1   | Säkerhetsvarningar                                  | .6    |
| 1.2   | Strömförande jordledning, försiktighetsåtgärder     | .7    |
| 1.3   | Spänningsmätningskategorier                         | .7    |
| 1.4   | Testkablar och klämmor                              | .7    |
| 1.5   | Säkerhets- och farosymboler                         | .8    |
| 1.6   | Varningssymboler                                    | .8    |
| 1.7   | Varningar, försiktighetsuppmaningar och kommentarer | .8    |
| 2. Ir | lledning                                            | .9    |
| 2.1   | Tillämpningar                                       | .9    |
| 2.1   | .1 Jordbruksplats                                   | .9    |
| 2.2   | Funktioner                                          | .9    |
| 2.3   | Tillbehör                                           | .9    |
| 3. Ö  | versikt                                             | . 10  |
| 3.1   | Användargränssnitt                                  | . 10  |
| 3.2   | Skärm                                               | .11   |
| 3.3   | Reglage                                             | . 12  |
| 3.4   | Kontrollpanel för navigering                        | .13   |
| 3.5   | Terminaler                                          | .13   |
| 3.6   | Funktionsknappar                                    | . 14  |
| 4. A  | nvändning                                           | . 15  |
| 4.1   | Ström på/av                                         | . 15  |
| 4.1   | .1 Automatisk avstängning                           | . 15  |
| 4.1   | .2 Energialternativ                                 | . 15  |
| 4.2   | Alternativ för jordningstest                        | . 15  |
| 4.2   | .1 Utspänning                                       | . 15  |
| 4.2   | .2 Testfrekvens                                     | . 15  |
| 4.2   | .3 Brusfilter                                       | . 15  |
| 4.3   | Testkablar och terminalanslutningar                 | .16   |
| 4.4   | Testlägen                                           | . 16  |
| 4.4   | .1 Manuellt läge                                    | .16   |
| 4.4   | .2 Kontinuerligt grafiskt läge                      | .16   |
| 5. K  | onfiguration                                        | . 17  |
| 5.1   | Ändra parametrar                                    | . 17  |
| 5.2   | Allmän konfiguration                                | . 17  |
| 5.3   | -<br>Konfigurera diagram                            | . 18  |
| 5.4   | Ställ in språk                                      | . 18  |
| 5.5   | Konfigurera Färgintervall för godkända resultat     | . 18  |
| 5.6   | Konfigurera Mätupplösning                           | . 19  |
| 5.7   | Konfigurera Övre och Nedre resistansgräns           | . 19  |
| DE    | T2/3 www.m                                          | negge |

| 6. Jo | rd-/markresistans, procedurkommentarer                     | 20 |
|-------|------------------------------------------------------------|----|
| 6.1   | Testprocedur                                               | 20 |
| 7. Jo | rd-/markresistivitet                                       | 23 |
| 7.1   | Testprocedur                                               | 23 |
| 8. Ko | ntinuitetstest                                             | 26 |
| 8.1   | Testprocedur                                               | 26 |
| 8.2   | Nollställa testkablar                                      | 27 |
| 9. Lä | ckströmstes                                                | 28 |
| 9.1   | Testprocedur                                               | 28 |
| 9.1.  | Se Se 12. Datahantering på sidan 39                        | 28 |
| 10. T | estmetoder och konfiguration                               | 29 |
| 10.1  | Potentialfall (FoP)                                        | 29 |
| 10.1  | .1 Konfiguration av testkabel med fyra terminaler          | 29 |
| 10.1  | .2 Konfiguration av ART-testkabel med fyra terminaler      | 30 |
| 10.1  | .3 Konfiguration av testkabel med tre terminaler           | 30 |
| 10.1  | .4 Konfiguration av ART-testkabel med tre terminaler.      | 31 |
| 10.2  | Lutningsmetoden (FoP)                                      | 31 |
| 10.2  | .1 Lutning, konfiguration av testkabel med fyra terminaler | 34 |
| 10.2  | .2 Lutning, konfiguration av testkabel med tre terminaler  | 34 |
| 10.3  | 61,8 %-regeln (FoP)                                        | 35 |
| 10.3  | .1 61,8 %, konfiguration av testkabel med fyra terminaler  | 35 |
| 10.3  | .2 61,8% konfiguration av testkabel med tre terminaler     | 35 |
| 10.4  | Jordresistanstest med två terminaler                       | 36 |
| 10.5  | Test med två klämmor (utan spett)                          | 36 |
| 11. K | alibreringskontrollverktyg                                 | 37 |
| 11.1  | Kalibreringskontroll av instrument                         | 37 |
| 11.2  | Kontrollera instrumentets noggrannhet                      | 37 |
| 11.3  | Kalibreringskontroll av klämma                             | 38 |
| 12. D | atahantering                                               | 39 |
| 12.1  | Spara testresultat                                         | 39 |
| 12.2  | Redigera en posts filnamn som                              | 40 |
| 12.3  | USB förbindelse                                            | 41 |
| 12.4  | Enstaka testresultat: ladda ner eller ta bort              | 42 |
| 12.5  | Flera testresultat: ladda ner eller ta bort                | 42 |

| 13. U  | nderhåll                                  | 43 |
|--------|-------------------------------------------|----|
| 13.1   | Allmänt underhåll                         | 43 |
| 13.2   | Rengöring                                 | 43 |
| 13.3   | Batteri                                   | 43 |
| 13.3.  | .1 Batteristatus                          | 43 |
| 13.3.  | .2 Batteribyte.                           |    |
| 13.3.  | .3 Batteriladdning                        | 45 |
| 13.4   | 12 V-strömförsörjning                     | 45 |
| 14. Sp | pecifikationer                            |    |
| 14.1   | Mätningsspecifikationer                   | 46 |
| 14.2   | Instrumentspecifikationer                 | 47 |
| 14.3   | Kontrollverktyg för instrumentkalibrering |    |
| 14.3.  | .1 Elektrisk specifikation                |    |
| 14.3.  | .2 Mechanical specification               |    |
| 14.4   | Kontrollverktyg för klämkalibrering       |    |
| 14.4.  | .1 Elektrisk specifikation                |    |
| 14.4.  | .2 Mekanisk specifikation                 |    |
| 15. Ti | illbehör                                  |    |
| 15.1   | Referenser                                |    |
| 16. Re | eparation och garanti                     | 50 |
| 16.1   | Kalibrering och reparation                | 50 |
| 16.2   | Returförfarande                           | 51 |
| 16.3   | Godkända servicecenter                    | 51 |
| 17. Li | ivsslut                                   | 52 |
| 17.1   | WEEE directive                            | 52 |
| 17.2   | Kassering av batterier                    | 52 |
| 18. Fö | örsäljningskontor över hela världen       | 53 |

Säkerhet

## 1. Säkerhet

Säkerhetsvarningarna som ges i detta dokument är vägledande för säkra rutiner och ska inte betraktas som uttömmande. Dessutom är inte avsedda att ersätta lokala säkerhetsrutiner där instrumentet används.

**Kommentar :** I denna handbok används överallt termen "jord" (earth). På vissa marknader används termen "mark" (ground).

#### 1.1 Säkerhetsvarningar

Dessa säkerhetsföreskrifter måste läsas och förstås innan instrumentet används. Spara för framtida referens.

## Varningsmeddelande : Instrumentet får endast användas av personer med lämplig utbildning och kompetens.

- Om det här instrumentet används på ett sätt som inte specificerats av tillverkaren kan skyddet av instrumentet bli försämrat.
- Instrumentet får INTE användas om någon av dess delar är skadad.
- Skadade testkablar får inte användas. Kontrollera regelbundet alla testkablar. Kablar och kontakter måste vara i gott skick, rena och inte ha någon trasig eller sprucken isolering. Användare måste vara försiktiga när de ansluter till och kopplar bort från systemet under testet. Vidrör inte någon del som kan vara farligt strömförande.
- Se till att inga farliga spänningar finns innan du ansluter instrumentet. Särskilda försiktighetsåtgärder krävs vid arbete med en otestad och eventuellt strömförande jord. Frånskiljare och säkringar (medföljer inte) måste användas.
- Instrumentet kommer att indikera förekomsten av farlig spänning mellan P-terminalerna. I frånvaro av en indikation ska du inte förutsätta att det inte finns farliga spänningar.
- Vidrör inte testkablarna eller några ledande delar i testkretsen medan ett test pågår.
- Lämna inte instrumentet obevakat när det är anslutet till systemet under test och koppla alltid bort instrumentet när test har slutförts
- Det här instrumentet innehåller ett högenergibatteri av litiumjontyp.
  - Batteriet får inte stickas hål på, skadas, tas isär eller modifieras. Batteriet innehåller säkerhets- och skyddsanordningar som, om de ändras, kan orsaka att batteriet genererar värme, spricker eller antänds.
  - Om ett batteri misstänks vara defekt ska du byta ut det mot ett batteri som godkänts av Megger. Se användarhandboken för instruktioner om hur du byter ut batteriet.
  - Om ett instrument misstänks innehålla ett defekt batteri måste batteriet tas ur innan instrumentet fraktas.
  - Skicka inte ett defekt batteri, varken separat eller inuti ett instrument.
  - Instrumentet måste vara avstängt (OFF) och locket måste vara monterat och ordentligt stängt innan instrumentet fraktas.
  - Värm inte upp batteriet och kassera det inte i en eld.
  - Utsätt inte batteriet för kraftiga slag, mekaniska stötar eller stark hetta..
  - Kortslut inte batteriet och kasta inte om batteriets polaritet.

Vi vill påminna användare av denna utrustning och/eller deras arbetsgivare om att den nationella arbetsmiljölagstiftningen kräver att användaren utför riskbedömningar av alla arbeten för att identifiera potentiella faror. När bedömningen visar att risken är påtaglig kan det vara lämpligt att använda testkablar med säkringar.

6

#### 1.2 Strömförande jordledning, försiktighetsåtgärder

Strömförande jordledning är den jordledning som leder ström från elnätet eller skulle kunna göra det under felaktiga förhållanden. Följande varningar gäller utöver dem som angivits tidigare:

- Alla berörda personer måste vara utbildade och kunniga om isolering och säkerhetsrutiner för systemet som arbete ska utföras på. De måste vara tydligt instruerade att inte vidröra jordelektroden, testspett, testkablar eller deras termineringar, om några strömförande jordledningar kan påträffas. Vi rekommenderar att de bär lämpliga skyddshandskar av gummi, skor med gummisulor och står på en gummimatta
- Den testade jordelektroden ska isoleras från kretsen den skyddar innan ett test startas. Om detta inte är möjligt kan ART användas för att mäta jordelektrodresistans
- Instrumentets terminaler ska anslutas till systemet som testas via frånskiljare. Frånskiljarna måste vara klassade för att kunna hantera sannolika maximala felspänningar och felströmmar som kan uppstå vid installationen.
- Frånskiljaren måste vara öppen så länge någon fysisk kontakt sker med fjärrtestspett eller anslutande kablar, t.ex. när de flyttas.
- Vid test bör instrumentterminaler anslutas till systemet via säkringar som är gjorda för att hantera den maximala felspänning och felström som anläggningen kan utsättas för.

#### 1.3 Spänningsmätningskategorier

Mätningsanslutningens märkspänning är den maximala spänningen mellan fasledare och jord vid vilken det är säkert att ansluta.

**CAT IV –** Mätningskategori IV: Utrustning ansluten mellan den primära lågspänningsmatningen och distributionspanelen.

CAT III – Mätningskategori III: Utrustning ansluten mellan distributionspanelen och eluttagen.

**CAT II** – Mätningskategori II: Utrustning ansluten mellan eluttagen och användarens utrustning.

Det är säkert att ansluta mätutrustningen till kretsar vid den angivna märkspänningen eller lägre. Anslutningens märkspänning motsvarar komponenten med lägst märkspänning i mätkretsen.

#### 1.4 Testkablar och klämmor

Megger matningstestkablar designade för DET2/3 som är korrekt klassade för testspänningen som genereras av detta instrument, men inte alla är klassade för nätanslutning. Användare måste välja rätt ledningar för sitt projekt, detta kommer att vara antingen lågspänningstyp märkt 50 V, 1 A eller ledningar designade för nätmiljö märkta till 300 V.

## Varningsmeddelande : Mätledningar som är anslutna till detta instrument måste vara märkta på minst 50 V, 1 A.

Plintarna för anslutning av ström- och spänningsklämmor är inte isolerade från mätklämmorna. Om DET2/3 används i en CAT IV 300 V-miljö måste klämmorna och deras mätledningar klassificeras som samma eller högre. Endast Megger MCC1010 och Megger MVC1010 är tillräckligt klassade, inga andra klämmor får användas.

7

Säkerhet

#### Säkerhets- och farosymboler 1.5

Detta avsnitt beskriver de olika säkerhets- och farosymbolerna på instrumentens yttre hölje.

| Ikon     | Beskrivning                                            |
|----------|--------------------------------------------------------|
| 1        | Varning: Högspänning, risk för elchock                 |
|          | Försiktighetsuppmaningar: Se användarhandboken         |
| UK<br>CA | Utrustningen uppfyller gällande UKCA direktiv.         |
| CE       | Utrustningen uppfyller aktuella EU-direktiv            |
|          | Utrustningen uppfyller aktuella C-Tick-krav            |
|          | Släng inte via soptipp, avloppssystem eller genom eld. |

#### Varningssymboler 1.6

Detta avsnitt beskriver varningssymbolerna som kan visas på displayen.

| Ikon         | Varning                        | Beskrivning                                                                                                    |
|--------------|--------------------------------|----------------------------------------------------------------------------------------------------|
| <u>Å</u>     | Varning för extern<br>spänning | Om en extern spänning kopplas in mellan terminalerna och instrumentet<br>är ställt i läge <b>On</b> (På) blinkar högspänningsvarningen för att säga att<br>objektet som testas är strömförande och kan vara farligt och testet<br>avaktiveras. Varningsmeddelandet för högspänning blinkar om det finns en<br>potentialskillnad större än 30 V mellan spännings- och strömuttagen.<br>Detta varningsmeddelande visas inte om alla uttag har samma högspänning. |
|              |                                | <b>Obs!</b> Varningen fungerar inte om instrumentet är ställt i läget <b>Off (Av).</b>                                                                                                    |
| $\bigotimes$ | Intern felvarning              | Intern felvarning stänger av och slår på igen. Kontakta Megger om det inte rensas.                                                                                                    |
| ī            | Läs användarhandboken          | Läs i användarhandboken om detta meddelande visas                                                                                                    |

#### Varningar, försiktighetsuppmaningar och kommentarer 1.7

Denna användarhandbok följer den internationellt erkända definitionen. Dessa instruktioner måste alltid följas.

| Beskrivning                                                                                                    |
|----------------------------------------------------------------------------------------------------|
| FARA I Indikerar en farlig situation som, om den ignoreras, kan leda till dödsfall, allvarliga skador eller hälsoproblem.                                                       |
| VARNING : Varningar uppmärksammar läsaren på situationer då personfara kan uppstå. Den placeras före händelsen den relaterar till och upprepas vid varje tillämpligt tillfälle. |
| UPPMÄRKSAMHET : Indikerar en farlig situation som, om den ignoreras, kan leda till skador eller hälsoproblem.                                                                   |
| Varningsmeddelande : Försiktighetsuppmaningar uppmärksammar läsaren på situationer då utrustning                                                                                |
| kan skadas om en procedur inte följs. Den placeras före händelsen den relaterar till och upprepas vid varje tillämpligt tillfälle.                                              |

Kommentar : En kommentar ger ytterligare information som hjälper läsaren att använda eller förstå utrustningen eller ämnet. Den används inte när en varning eller försiktighetsuppmaning är tillämplig.

## 2. Inledning

Den här användarhandboken innehåller information om drift- och funktionsdetaljer i det automatiska jordningstestinstrumentet DET2/3.

Läs den här användarhandboken noga innan du försöker använda DET2/3.

Det automatiska jordningstestinstrumentet DET2/3 är konstruerat för att mäta jordelektrodresistans och markresistivitet med mycket noggranna resultat. Det drivs av ett inbyggt uppladdningsbart batteri med lång drifttid. Batteriet laddas med en extern strömförsörjningsenhet.

Se bilden mitt emot på sidan 5 för detaljer om DET2/3-instrumentets layout.

Av säkerhetsskäl och för att få ut maximal nytta av detta instrument ska du se till att alla säkerhetsvarningar och instruktioner (Se 1. Säkerhet på sidan 6.) har lästs och förståtts innan instrumentet används.

Listan över test och anslutningar som beskrivs i den här användarhandboken är inte uttömmande. Se broschyren **Getting Down To Earth** för mer information. Skanna QR-koden eller besök <u>megger.com/support</u>

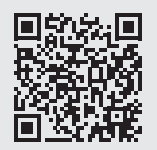

#### 2.1 Tillämpningar

DET2/3 kan användas i stora eller mer komplicerade jordsystem, vilket inkluderar kommunikationsjordsystem och svåra testmiljöer. Instrumentet kan användas för att testa i enlighet med BS 7430 (jordning), BS-EN-62305 (åskskydd), BS-EN-50122-1 (järnvägstillämpningar) och IEEE Standard 81.

Markresistivitetsmätningar används för att fastställa optimal elektroddesign och -placering, samt att utföra arkeologiska och geologiska undersökningar.

Om det råder tveksamhet om en viss tillämpning ska vägledningen i publikationen **Getting Down to Earth** användas.

#### 2.1.1 Jordbruksplats.

DET2/3 kan användas i jordbruksanläggningar (enligt IEC 61557-5) där utspänningen enligt standarden måste ställas in på 15 V. Kan ställas in på 15 V i jordbruksanläggningar om:

Kommentar : IEC 61557-5 rekommenderar att utspänningen ligger under 25 V i jordbruksanläggningar.

#### 2.2 Funktioner

DET2/3 ger exakta mätningar av jordelektrodresistans med 1 mΩ upplösning. Med dess mikroprocessorstyrda system ger det en flexibel användarvänlig metod för jordningstest genom tillhandahållande av utmärkt feldetektering och fullständig testinformation som visas på en stor färgdisplay.

Testfrekvens, testström och filtrering kan snabbt och enkelt justeras så att ogynnsamma förhållanden som kan påverka testet kan övervinnas.

Resistansmätning kan också göras med en switchad likströmssignal vid en variabel frekvens på mellan 10 Hz och 200 Hz. Ett brett område av testströmsfrekvenser, med en upplösning på 0,5 Hz, kan användas för att eliminera fel som orsakas av brus i jorden.

DET2/3 inkluderar även en automatisk frekvensvalsfunktion som söker efter frekvenser med den lägsta brusnivån och sedan kör ett test på den frekvensen.

#### 2.3 Tillbehör

Ett stort utbud av tillbehör finns. Kontakta Megger för mer information (Se 15. Tillbehör på sidan 49.)

9

Översikt

## 3. Översikt

## 3.1 Användargränssnitt

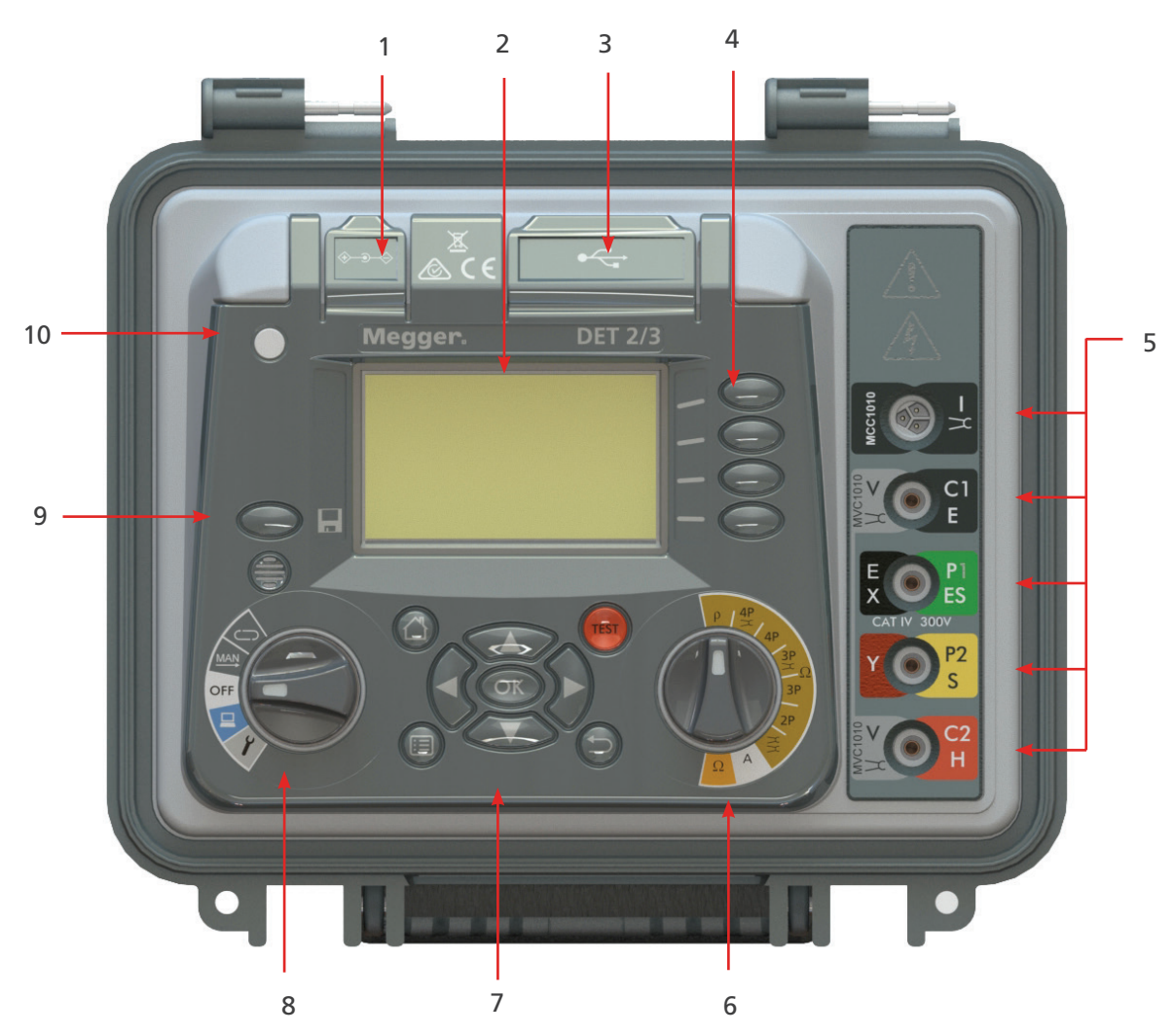

| Nr. | Beskrivning                                           | Nr. | Beskrivning                                           |
|-----|-------------------------------------------------------|-----|-------------------------------------------------------|
| 1   | Uttag för extern strömförsörjning/<br>batteriladdning | 6   | Funktionsväljare (Se 3.3 Reglage på sidan 12.)        |
| 2   | Skärm                                                 | 7   | Se 3.4 Kontrollpanel för navigering på sidan 13.      |
| 3   | USB: 1x typ A/1x typ B                                | 8   | Lägesväljare (Se 3.3 Reglage på sidan 12.)            |
| 4   | Se 3.6 Funktionsknappar på sidan 14.                  | 9   | Spara (Se 12.1 Spara testresultat på sidan 39.)       |
| 5   | Se 3.5 Terminaler på sidan 13.                        | 10  | Extern strömsladd Se 4.1 Ström på/av på sidan<br>15.) |

#### 3.2 Skärm

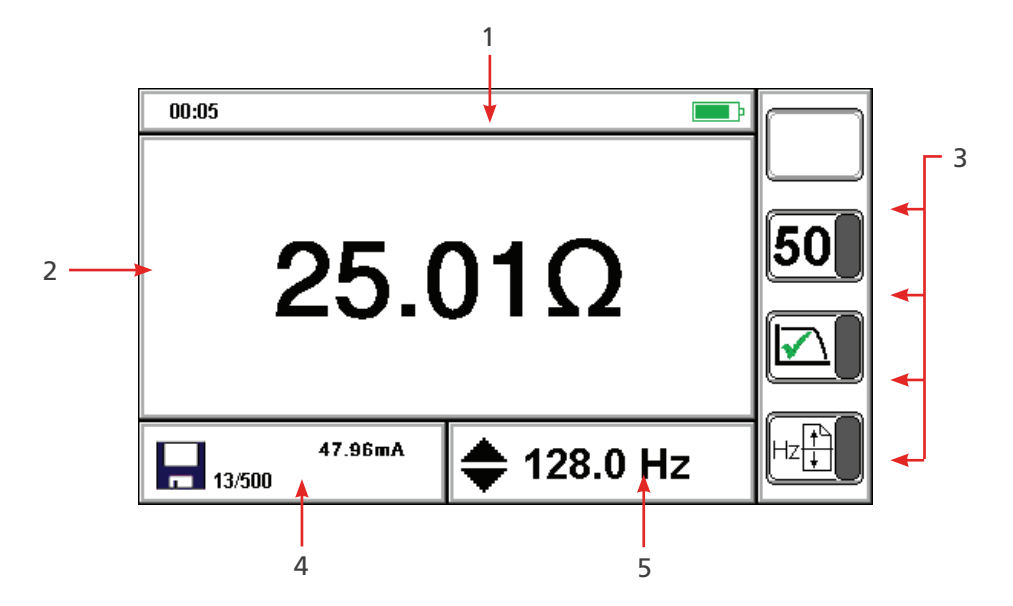

| Nr. | Beskrivning                      | Nr. | Beskrivning                          |
|-----|----------------------------------|-----|--------------------------------------|
| 1   | Statusfält                       | 1   | Testläge: Sekundärt mätresultat      |
| I   | Statusialt                       | 4   | Datahanteringsläge: Inventarienummer |
| 2   | Huvuddisplay/primärt mätresultat | 5   | Testläge: Testparametrar             |
|     |                                  |     | Datahanteringsläge: Spela in namn    |
| 3   | Funktionsknappar funktioner      |     |                                      |

Översikt

## 3.3 Reglage

Se 3.1 Användargränssnitt på sidan 10.

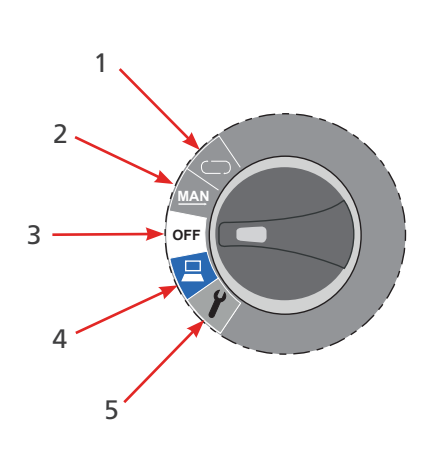

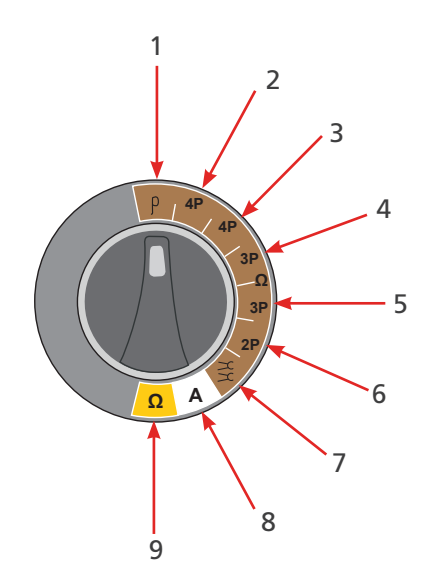

| Nr. | Beskrivning                                                      | Nr. | Beskrivning                                   |
|-----|------------------------------------------------------------------|-----|-----------------------------------------------|
| 1   | Se 4.4.2 Kontinuerligt grafiskt läge på sidan<br>16.             | 1   | ρ (resistivitet)                              |
| 2   | Se 4.4.1 Manuellt läge på sidan 16.                              | 2   | 4 polig (ART)                                 |
| 3   | Ström på/avSe 4.1 Ström på/av på sidan<br>15.                    | 3   | 4 polig                                       |
| 4   | Hantering av testresultat (Se 12.<br>Datahantering på sidan 39.) | 4   | 3 polig (ART)                                 |
| 5   | Se 5. Konfiguration på sidan 17.                                 | 5   | 3 polig                                       |
|     |                                                                  | 6   | 2 polig                                       |
|     |                                                                  | 7   | Dubbel klämma                                 |
|     |                                                                  | 8   | A (läckström)                                 |
|     |                                                                  | 9   | Ω (kontinuitet)                               |
|     |                                                                  | Se  | 10. Testmetoder och konfiguration på sidan 29 |

#### 3.4 Kontrollpanel för navigering

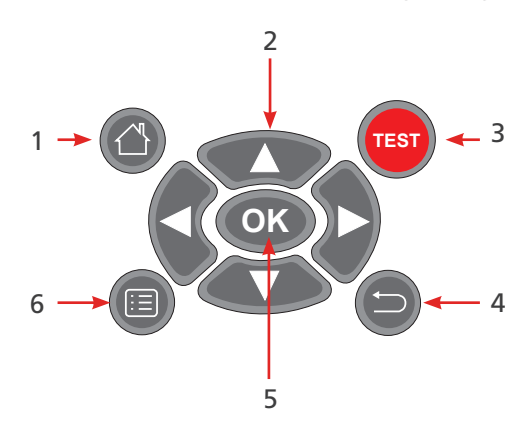

| Nr. | Beskrivning      | Nr. | Beskrivning |
|-----|------------------|-----|-------------|
| 1   | Hem              | 4   | Tillbaka    |
| 2   | Navigeringspilar | 5   | OK          |
| 3   | Test             | 6   | Meny        |

#### 3.5 Terminaler

Se 10. Testmetoder och konfiguration på sidan 29.

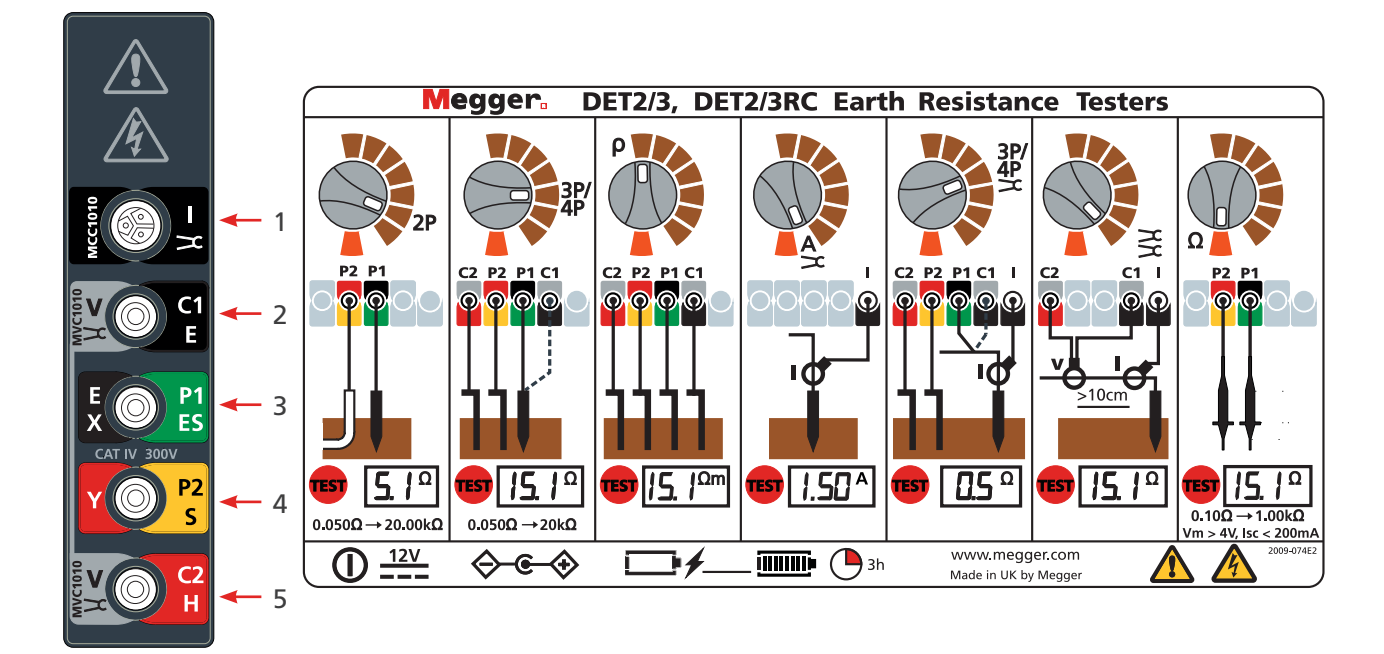

#### Nr. Beskrivning

| 1 MCC1010 (används för ART, brusström och spettlösa te | est) |
|--------------------------------------------------------|------|
|--------------------------------------------------------|------|

- 2 MVC1010 / C1 E Spänningsklämma, (ström)
- 3 E/X / P1 ES (Potential)
- 4 Y / P2 S (Potential)
- 5 MVC1010 / C2 H Spänningsklämma, (ström)

Översikt

## 3.6 Funktionsknappar

| Funktionsknapp                   | Beskrivning                              | Funktionsknapp | Beskrivning                          |
|----------------------------------|------------------------------------------|----------------|--------------------------------------|
| 15/50                            | Välj 15 / 50 V                           |                | Ta bort alla testresultat            |
| h                                | Brusfilter på/av                         |                | Skicka alla testresultat till USB    |
| HIZ                              | Automatisk frekvenssökning               |                | Ta bort enstaka testresultat         |
| 2⊓aR<br>↓<br><u>a(a+b)R</u><br>b | Testmetod för jord-/<br>markresistivitet | USB            | Skicka enstaka testresultat till USB |
| m/ft                             | Meter eller fot                          |                | Genomsnitt                           |
|                                  | Rensa                                    | NULL           | Nollställ                            |
|                                  | Tillbaka                                 |                | Avståndsresistivitet                 |

## 4. Användning

Före varje användning av instrumentet ska instrumenthölje, testkablar, spett och kontakter inspekteras för att bekräfta att de är i gott skick och inte har några skador i isoleringen.

#### 4.1 Ström på/av

- Vrid lägesväljaren bort från Off till ett läge för att slå på strömmen och aktivera instrumentet.
- Vrid lägesväljaren till **Off** för att stänga av instrumentet.

#### 4.1.1 Automatisk avstängning

Instrumentet stängs av (**Off**) efter en viss tids inaktivitet (justeras av användaren (Se 5.2 Allmän konfiguration på sidan 17.)

Starta instrumentet igen genom att vrida lägesväljaren till **Off** och sedan välja ett läge.

#### 4.1.2 Energialternativ

- Inbyggt batteri
- Nätspänning: Instrumentet laddas med DC-adaptern som fungerar vid spänningar mellan 100 och 240 V AC. Fortsätt använda instrumentet medan det inbyggda batteriet laddas. (Se 13.3.3 Batteriladdning på sidan 45.).
  - Grön lysdiod: På laddning
  - Gul lysdiod: Extern ström på
- 12 V DC-strömförsörjning: Använd instrumentet medan det är anslutet till en 12 V DC-strömförsörjning. Se 12 V-strömförsörjning (sidan Se 13.4 12 V-strömförsörjning på sidan 45..

Se 14. Specifikationer på sidan 46.

#### 4.2 Alternativ för jordningstest

#### 4.2.1 Utspänning

Instrumentets maximala utspänning är 50 V. Den kan minskas till 15 V vid användning i situationer som kräver det. Den lämpligaste utspänningen bör väljas av användaren enligt lokala säkerhetsrutiner.

#### Ändra utspänning

Tryck **15/50** när mätläget har valts. Displayen visar den valda utspänningen.

#### 4.2.2 Testfrekvens

Instrumentet kan antingen avsöka det användbara frekvensområdet för att identifiera testfrekvensen med lägsta möjliga brus, eller så kan frekvens ställas in manuellt efter behov.

- Auto: Tryck på
- Manuell: Tryck på 🌑 för att ställa in en frekvens mellan 10 Hz och 200 Hz

#### 4.2.3 Brusfilter

Tryck Law (brusfilter) för att ge ytterligare brusreducering på insignalen för att producera stabilare resultat, detta förlänger även testets varaktighet.

Användning

#### 4.3 Testkablar och terminalanslutningar

Konfiguration av testkablar och terminalanslutningar beskrivs som en del av testproceduren.

UPPMÄRKSAMHET : När instrumentet är anslutet till elektroder ska du se till att alla ledare och kablar är helt utrullande och utlagda utan slingor.

UPPMÄRKSAMHET : Var försiktig när du drar testkablar ut till varje fjärrspett så att du inte lägger dem nära varandra. Detta för att minimera effekten av ömsesidig induktans. Testkablarna måste spridas ut minst en meter ifrån varandra.

#### 4.4 Testlägen

Instrumentet kan användas i två lägen för att utföra ett test:

#### 4.4.1 Manuellt läge

I manuellt läge kan testresultatet visas som en enstaka digital avläsning eller som en kontinuerligt uppdaterad digital avläsning.

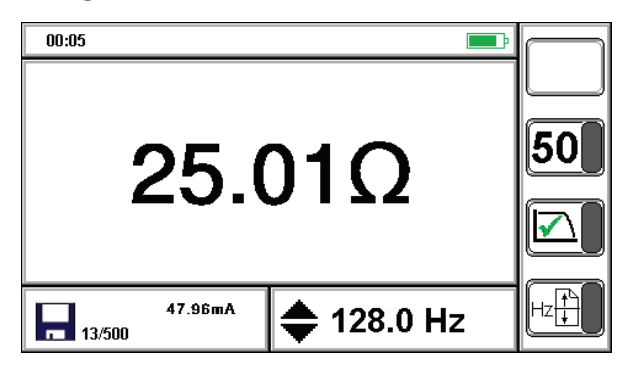

#### 4.4.2 Kontinuerligt grafiskt läge

I det kontinuerliga läget visas ett kontinuerligt uppdaterat diagram.

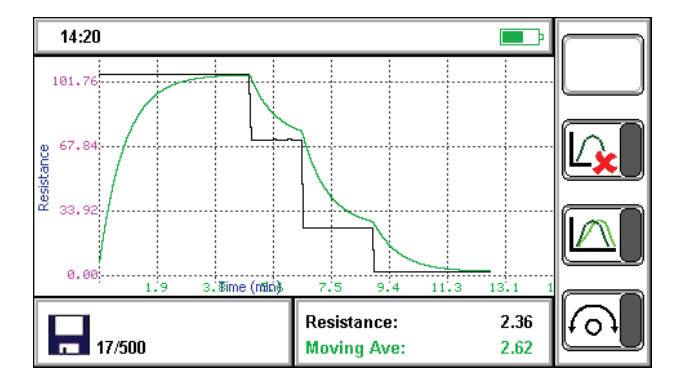

- **Grön** linje: Mätlinje
- Svart linje: Registrerat genomsnitt

den trycks.

## 5. Konfiguration

Det här avsnittet beskriver inställningen av instrumentet.

## 5.1 Ändra parametrar

- 1. Ställ in **läge** switch to
- 2. Tryck på för att välja en konfigurationsgrupp.
- 3. Se instruktionerna nedan för varje konfigurationsgrupp.

Kommentar : Konfigurationsgruppens skärm är inte aktiv förrän

- Inställning i fetstil: Aktuell inställning
- Inställning understruken: Aktuellt val

#### 5.2 Allmän konfiguration

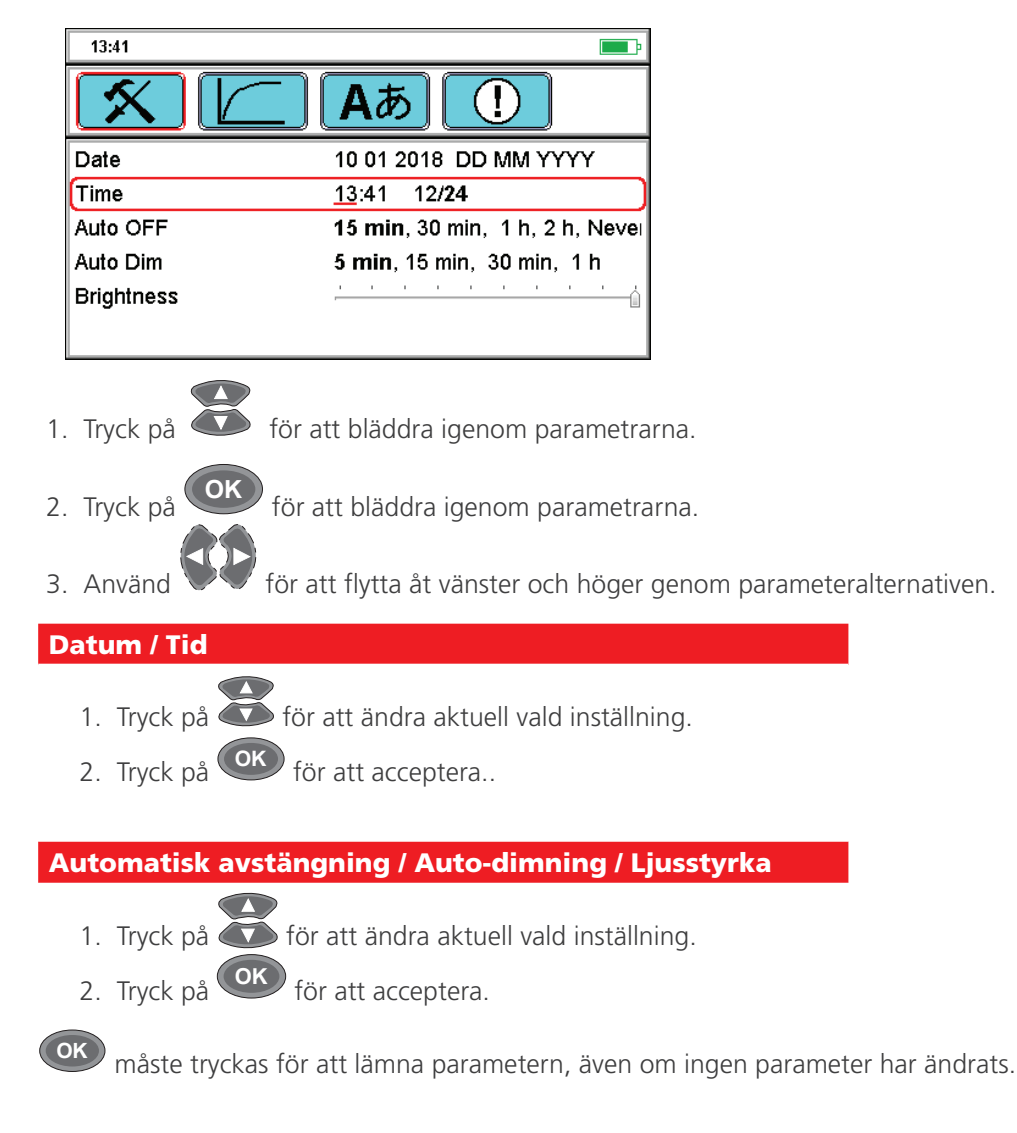

Konfiguration

### 5.3 Konfigurera diagram

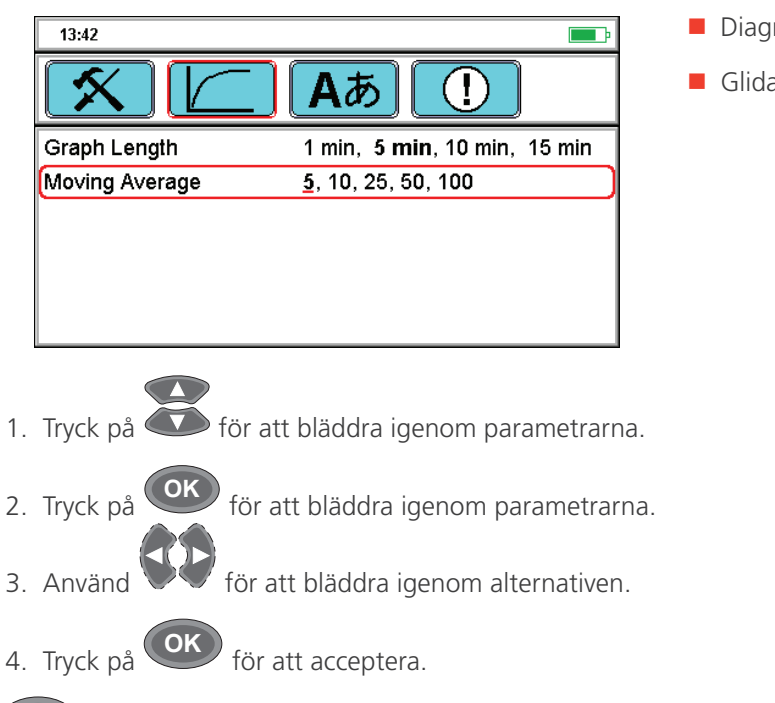

- Diagramlängd: 1, 5, 10, 15 min
- Glidande medelvärde: 5, 10, 25, 50, 100

måste tryckas för att lämna parametern, även om ingen parameter har ändrats.

#### 5.4 Ställ in språk

OK

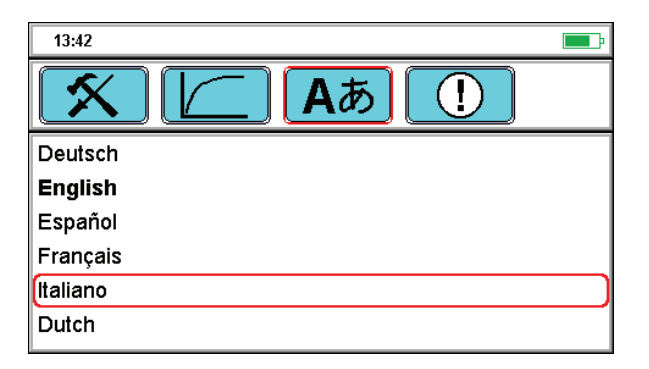

- Välj språk för instrumentet.
- 1. Tryck på 🚺 för att bläddra igenom språken.
- 2. Tryck på för att välja det markerade språket.
- 5.5 Konfigurera Färgintervall för godkända resultat

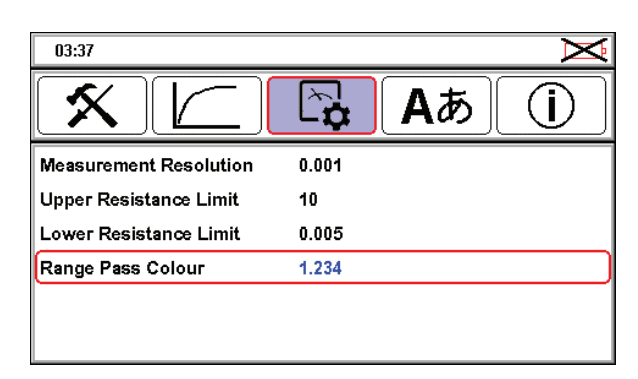

- Välja färgintervall för godkända resultat beroende på om användaren är färgblind eller inte
- 1. Tryck på **OK** för att välja Färgintervall för godkända resultat.
- 2. Tryck på 🌑 för att välja blått eller grönt.
- 3. Tryck på **OK** för att spara den valda färgen.

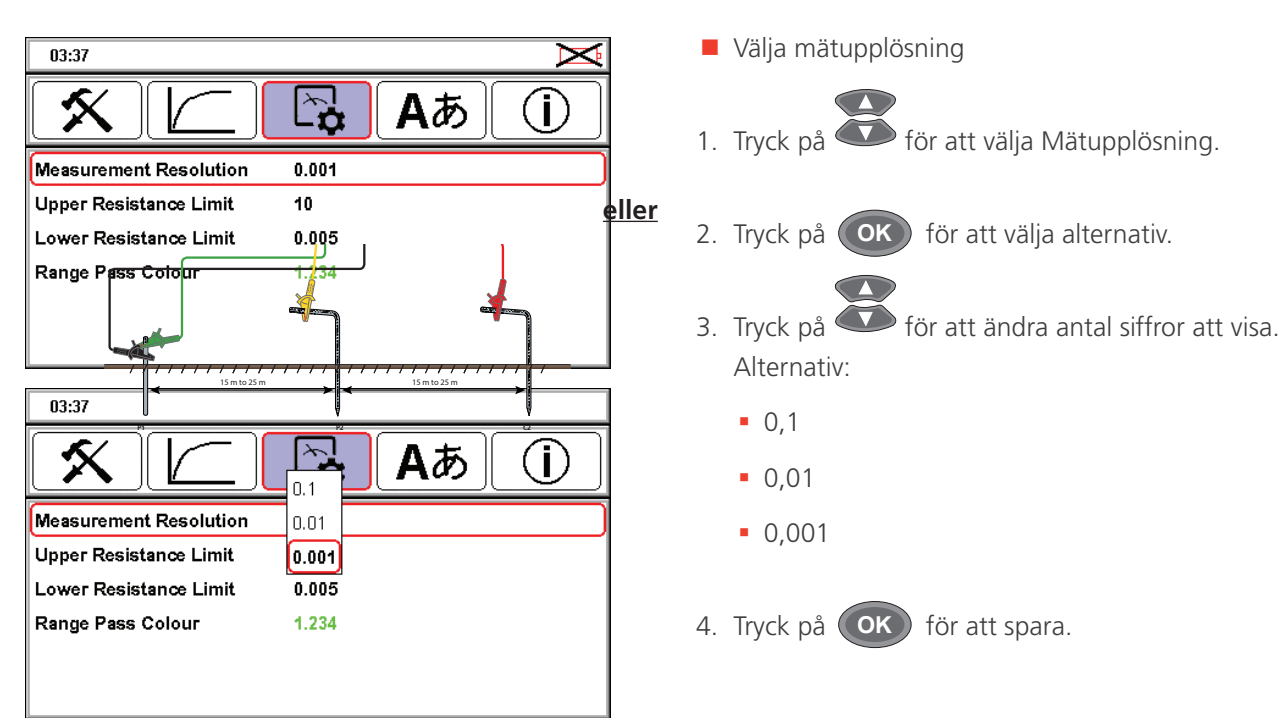

#### 5.6 Konfigurera Mätupplösning

### 5.7 Konfigurera Övre och Nedre resistansgräns

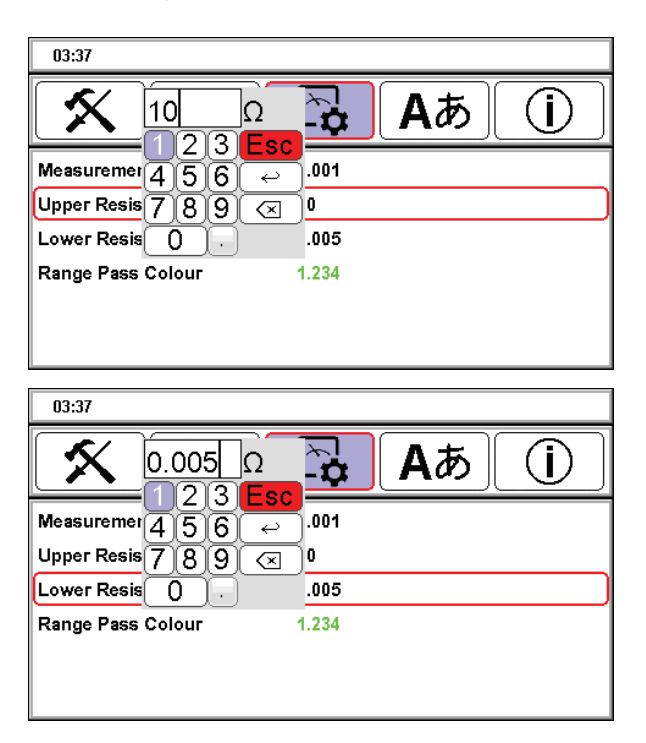

- Välja övre eller nedre resistansgräns
- 1. Tryck på för att välja Övre eller Nedre resistansgräns.
- 2. Tryck på **OK** för att redigera inställningen.
- 3. Använd och för att ta bort den befintliga inställningen och ange önskad inställning.
- 4. Tryck på ← för att spara resultatet.

Jord-/markresistans, procedurkommentarer

### 6. Jord-/markresistans, procedurkommentarer

#### 6.1 Testprocedur

#### VARNING : Se till att kretsen är strömlös innan instrumentet ansluts för mätning.

Kommentar : : Manuellt läge eller Kontinuerligt grafiskt läge (se Se 4.4 Testlägen på sidan 16..

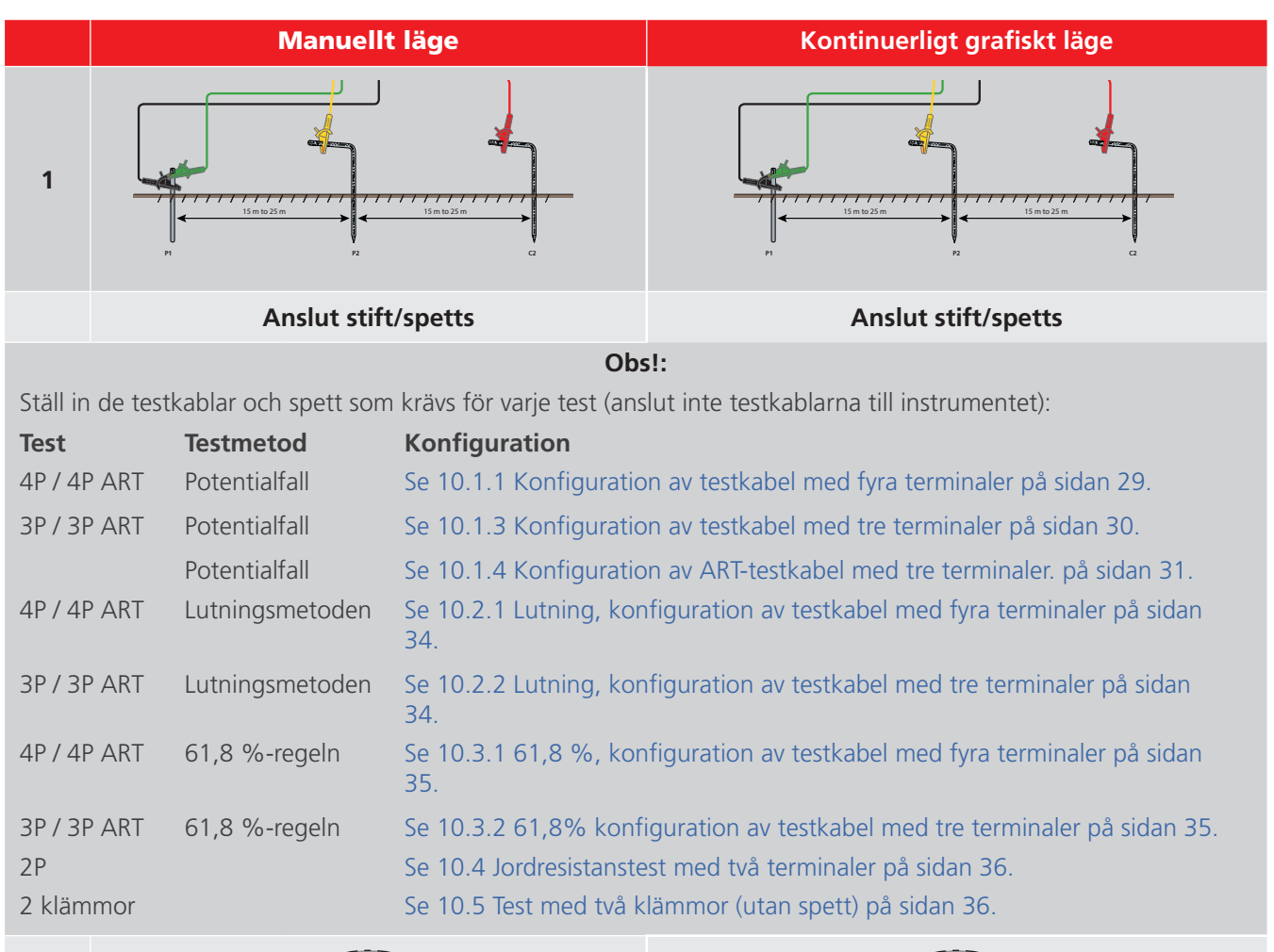

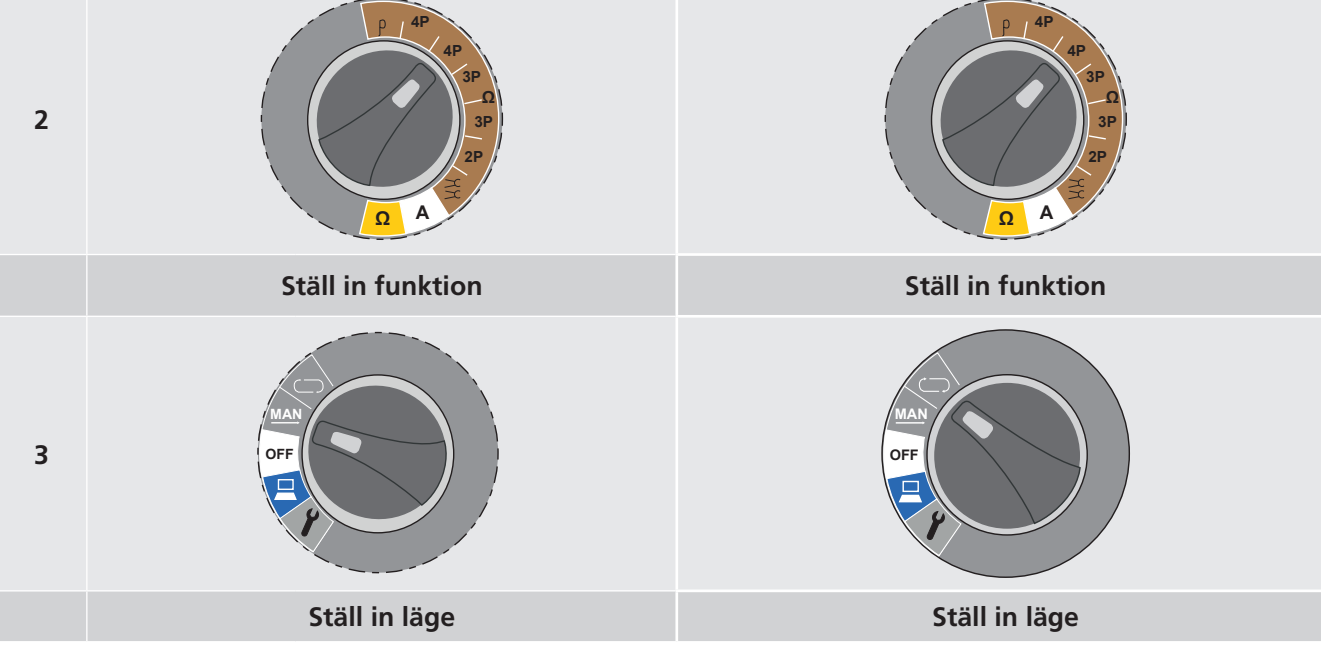

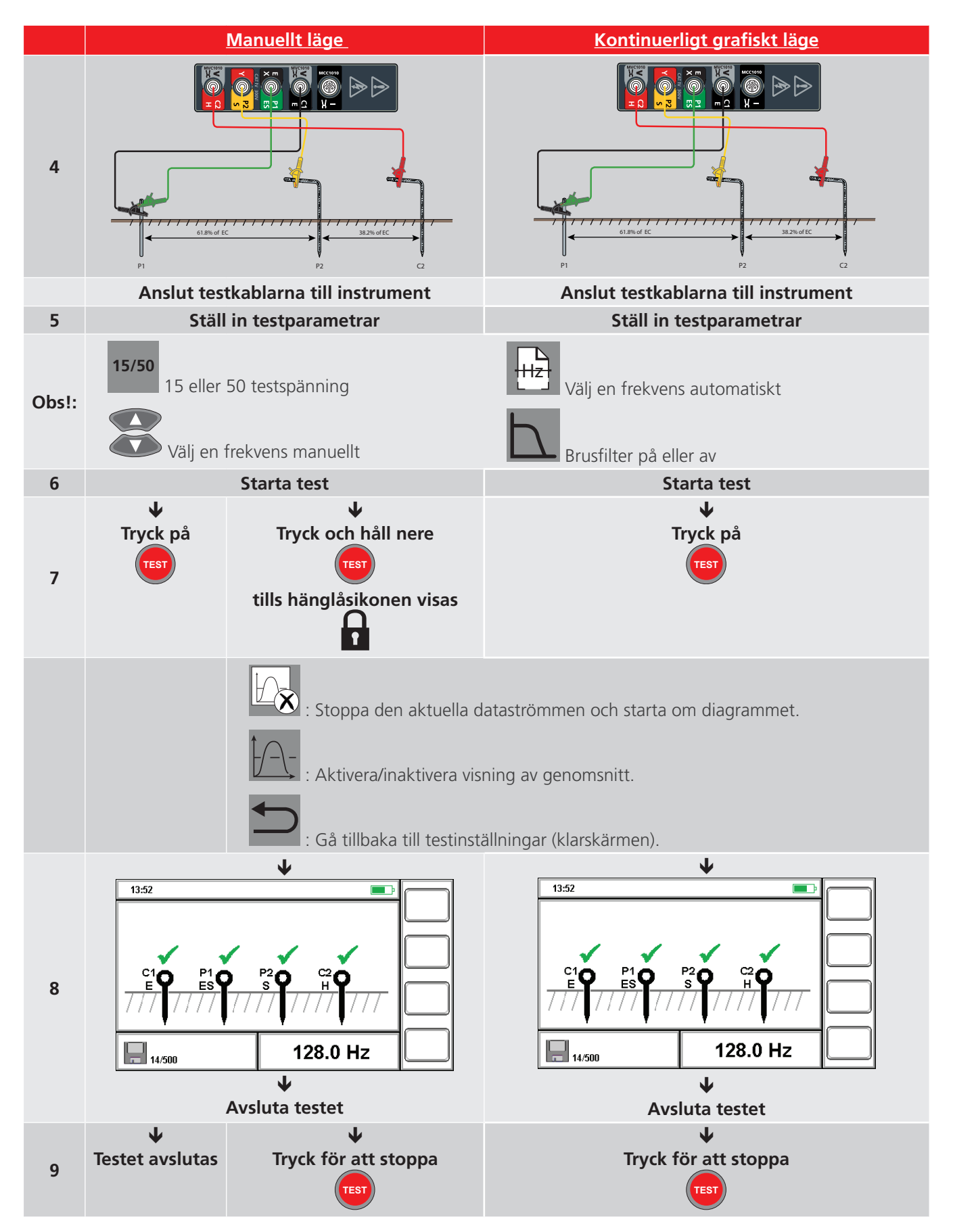

Jord-/markresistans, procedurkommentarer

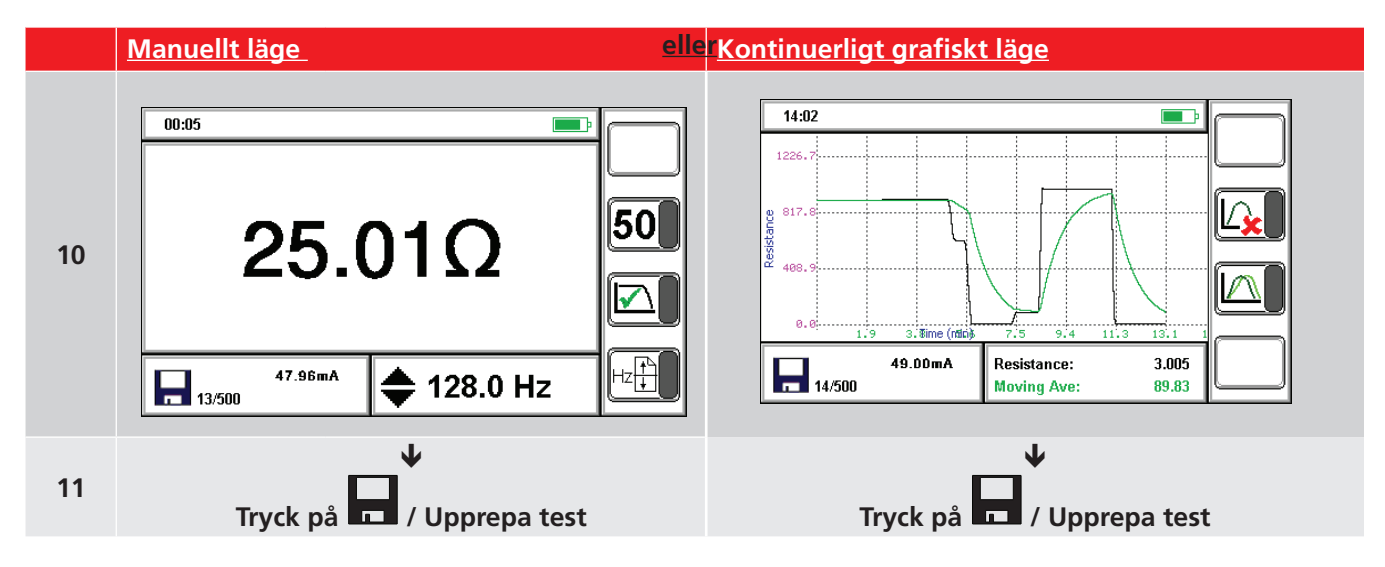

Se Se 12. Datahantering på sidan 39..

Upprepa testet vid behov. Upprepa testet vid behov. Medan testresultatet visas kan testparametrar ändras inför nästa test. Vid behov kan testparametrarna upprepas.

What icon will show?

## 7. Jord-/markresistivitet

## 7.1 Testprocedur

|   | Konfig                                                                                                    | gurationstest                                                                                                    |
|---|----------------------------------------------------------------------------------------------------|----------------------------------------------------------------------------------------------------|
| 1 | Anslut stift/spetts                                                                                        | $\begin{array}{c} c \ (E) \\ \hline P1 \ (ES) \\ \hline P2 \ (S) \\ \hline C2 \ (H) \\ \hline \\ \hline \\ \hline \\ \hline \\ \hline \\ \hline \\ \hline \\ \hline \\ \hline \\ $ |
|   | Ställ in de testkablar och spett som krävs enligt o                                                        | den valda testmetoden (på skärmen).                                                                                                    |
|   | Anslut inte testkablarna till instrumentet.                                                                |                                                                                                    |
| 2 | <b>Ställ in funktionen på</b> ρ                                                                            |                                                                                                    |
| 3 | Ställ in läge<br>Manuellt läge<br>eller<br>Kontinuerligt grafiskt läge<br>(se Se 4.4 Testlägen på sidan 16 | MAN<br>OFF                                                                                                    |
| 4 | Välj testmetod                                                                                             | 2 <sup>ngR</sup><br>a(a+b)R<br>b<br>Wenner eller Schlumberger                                                                                                    |
|   | Ställ in testmätningar                                                                                     | m/ft<br>Meter eller Fot                                                                                                    |

#### Jord-/markresistivitet

#### Resistivitet

DET2/3 kan mäta och beräkna resistivitet med Wenner- eller Schlumberger-metoden. Dessa är mycket lika varandra, båda involverar att placera fyra stift/spett i jorden/marken. Dessa tränger endast ner i jorden en kort sträcka.

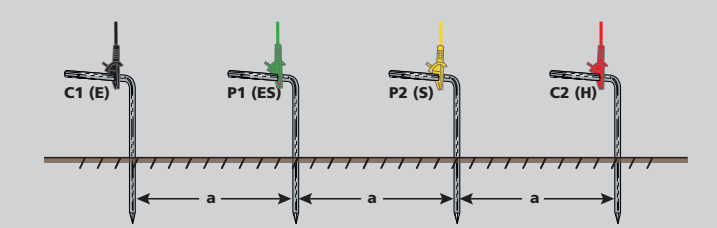

Wenner-metoden är den vanligaste med stiften/spetten placerade med jämna avstånd på en linje.

Resistiviteten beräknas med följande ekvation:

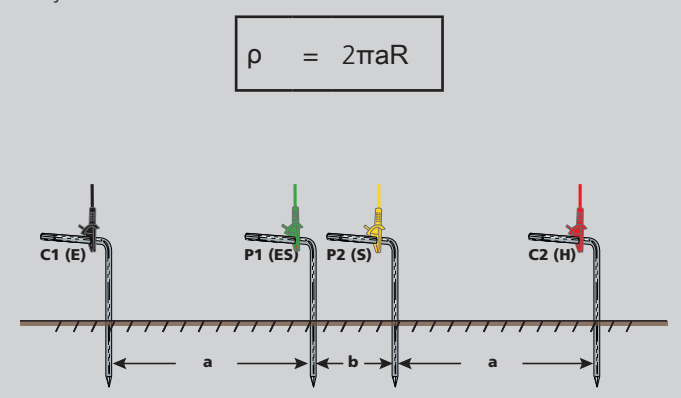

Schlumberger-metoden har potentialstiften/spetten närmare varandra, med a<2b. Resistiviteten beräknas med följande ekvation:

|   | <u>–</u> п | _  | a(a <b>+b</b> ) | P |
|---|------------|----|-----------------|---|
| ρ | =          | 11 | b               | К |

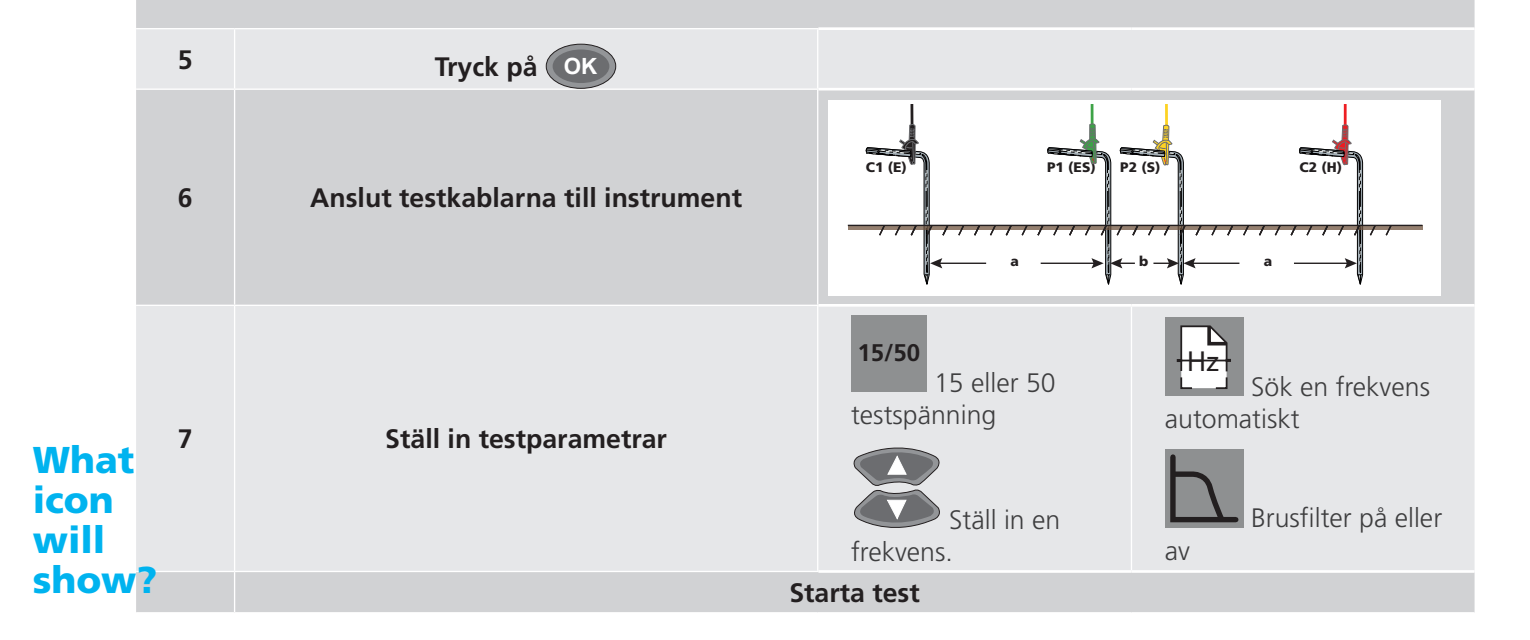

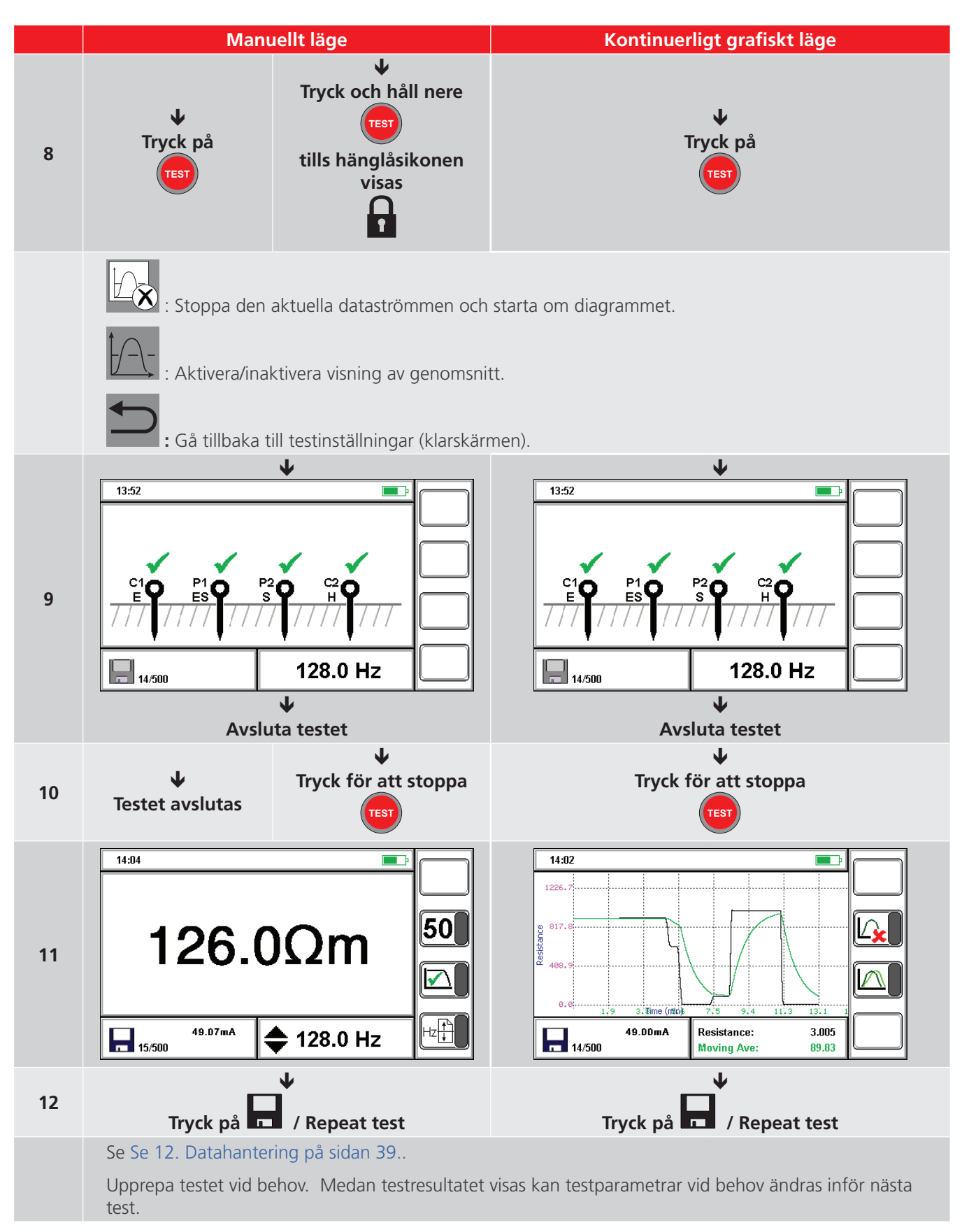

Kontinuitetstest

#### 8. Kontinuitetstest

VARNING : Se till att kretsen är strömlös innan instrumentet ansluts för mätning.

**Kommentar :** För att eliminera eventuell testkabelresistans från testresultatet ska du nollställa testkablarna (se Se 8.2 Nollställa testkablar på sidan 27.).

#### 8.1 Testprocedur

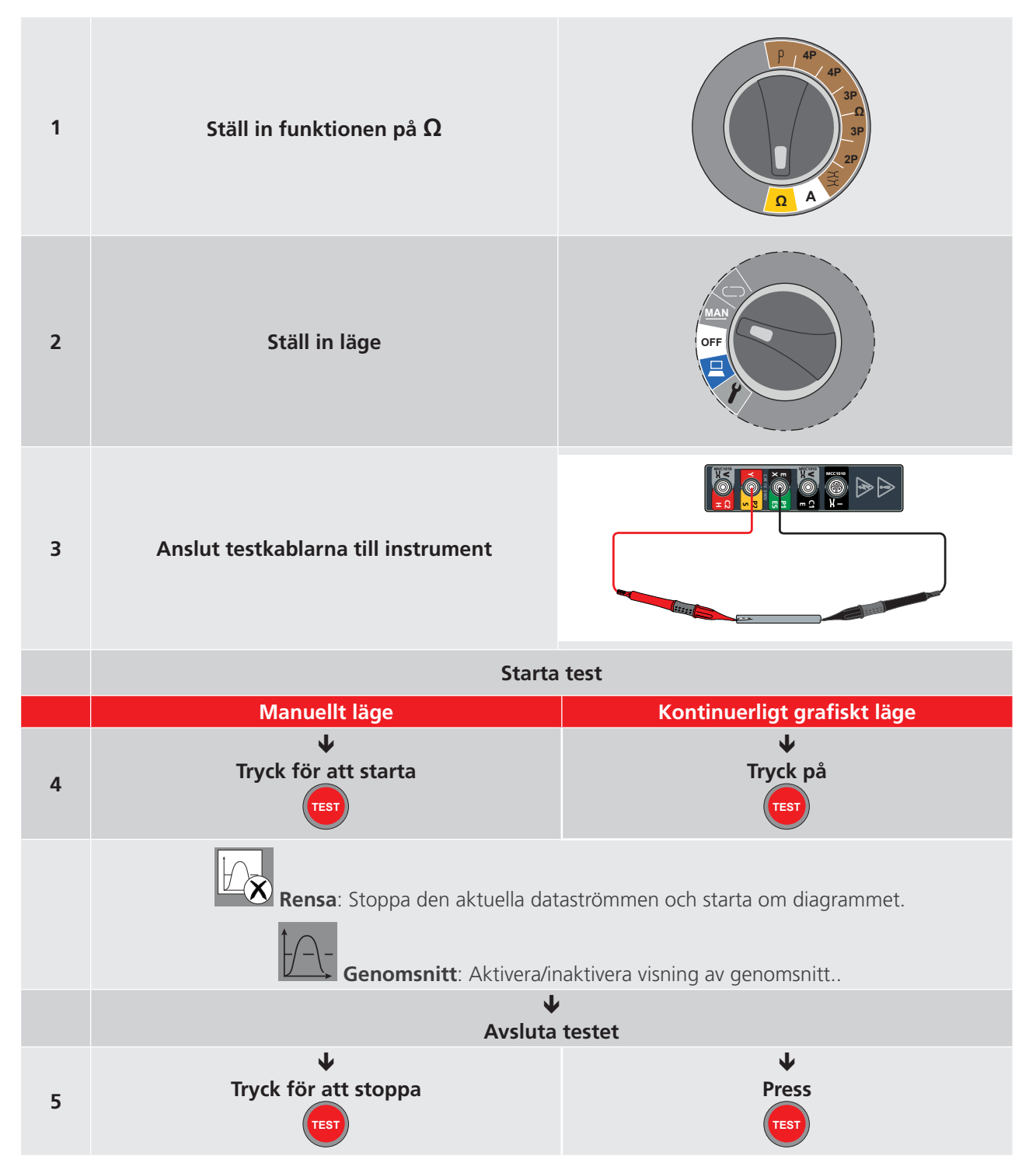

#### Kontinuitetstest

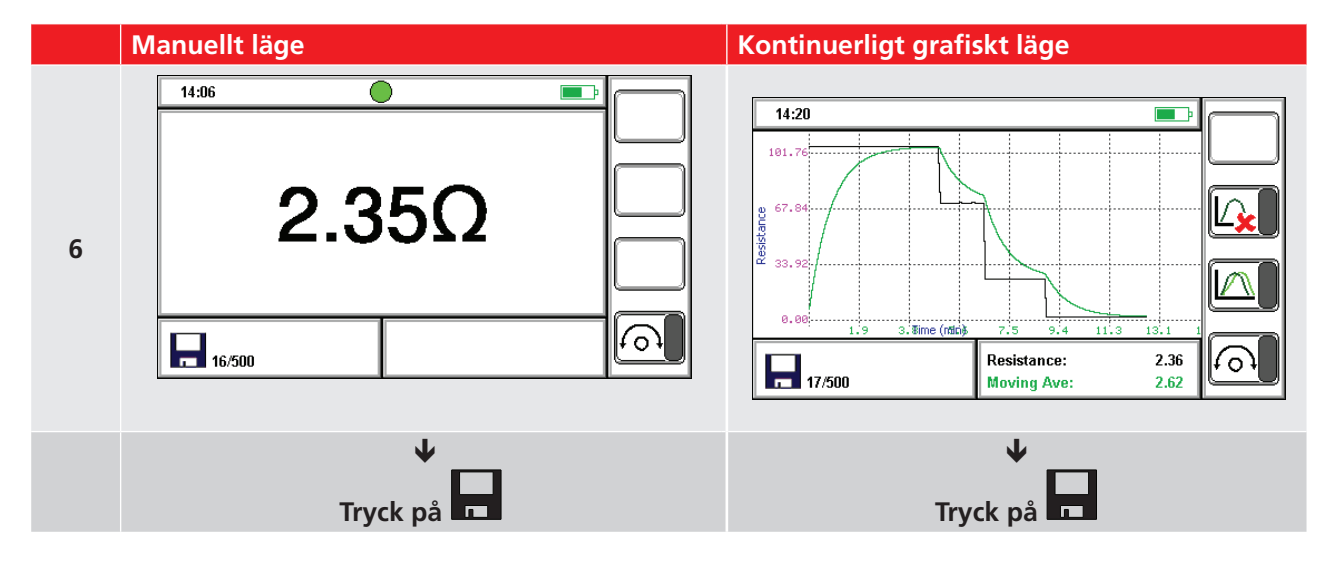

#### Se Se 12. Datahantering på sidan 39..

Kommentar : Tryck på Spara när som helst om du vill spara den aktuella avläsningen.

#### 8.2 Nollställa testkablar

Kommentar : Testet måste köras för att testkablarna ska kunna nollställas.

- Nollställningsfunktionen fungerar bara när den uppmätta resistansen är lägre än 10 Ω.
- 1. Placera de två testkablarnas spetsar hårt mot varandra.
- 1. Tryck på (0).
- När testresultatet visas trycker du på
  - Nollställning aktiv: Resultatet är minus testkabelns resistans.
    - Nollställningsfunktionen är aktiv medan resultaten uppdateras kontinuerligt eller när uppdateringen av resultat stoppats.
  - **Nollställning** inaktiv: Resultatet inkluderar testkabelns resistans.

Om den uppmätta resistansen är lägre än noll medan nollställningen är aktiv, visar resultatet att den är för låg att kunna mätas (instrumentet visar inga negativa resistansvärden).

Läckströmstes

#### 9. Läckströmstes

## 9.1 Testprocedur

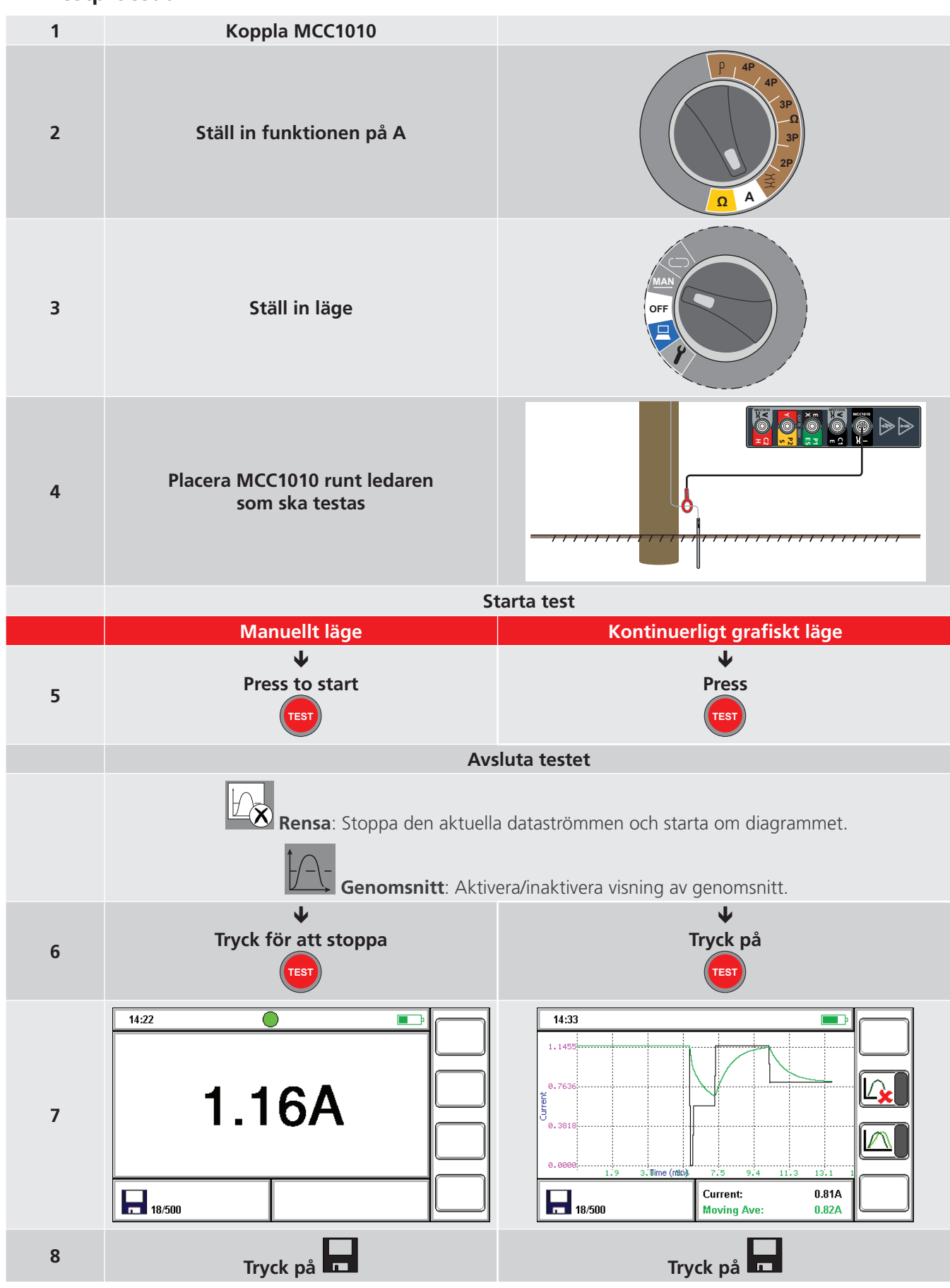

9.1.1 Se Se 12. Datahantering på sidan 39..

## 10. Testmetoder och konfiguration

Testmetoderna som beskrivs i detta avsnitt är inte uttömmande. I broschyren "**Getting Down To Earth**" finns mer information om andra test och metoder.

Nyckel till bilderna i det här avsnittet:

- P: Potentialspett
- C: Strömspett
- E: Elektrod

#### 10.1 Potentialfall (FoP)

**UPPMÄRKSAMHET** : Strömspett/stift, potentialspett/stift och jordelektrod måste placeras på en rät linje.

UPPMÄRKSAMHET : Var försiktig när du drar testkablar ut till varje fjärrspett/stift så att du inte lägger dem nära varandra. Detta för att minimera effekten av ömsesidig induktans.

#### 10.1.1 Konfiguration av testkabel med fyra terminaler

- 1. Sätt ner strömspettet/stiftet i jorden 30 till 50 meter bort från jordelektroden som ska testas.
- 2. Sätt ner potentialspettet/stiftet i jorden halvvägs mellan strömtestspettet och jordelektroden.
- 3. Anslut terminal C1 och P1 ordentligt till den jordelektrod som bilden visar.
- 4. Flytta potentialspettet/stiftet tre meter längre bort från jordelektroden och gör en andra resistansmätning.
- 5. Flytta potentialspettet/stiftet tre meter närmare jordelektroden (än det ursprungliga läget) och gör en tredje resistansmätning.

Om de tre resistansvärdena är snarlika (inom den noggrannhet som krävs) kan deras genomsnitt tas som elektrodens resistans till jord.

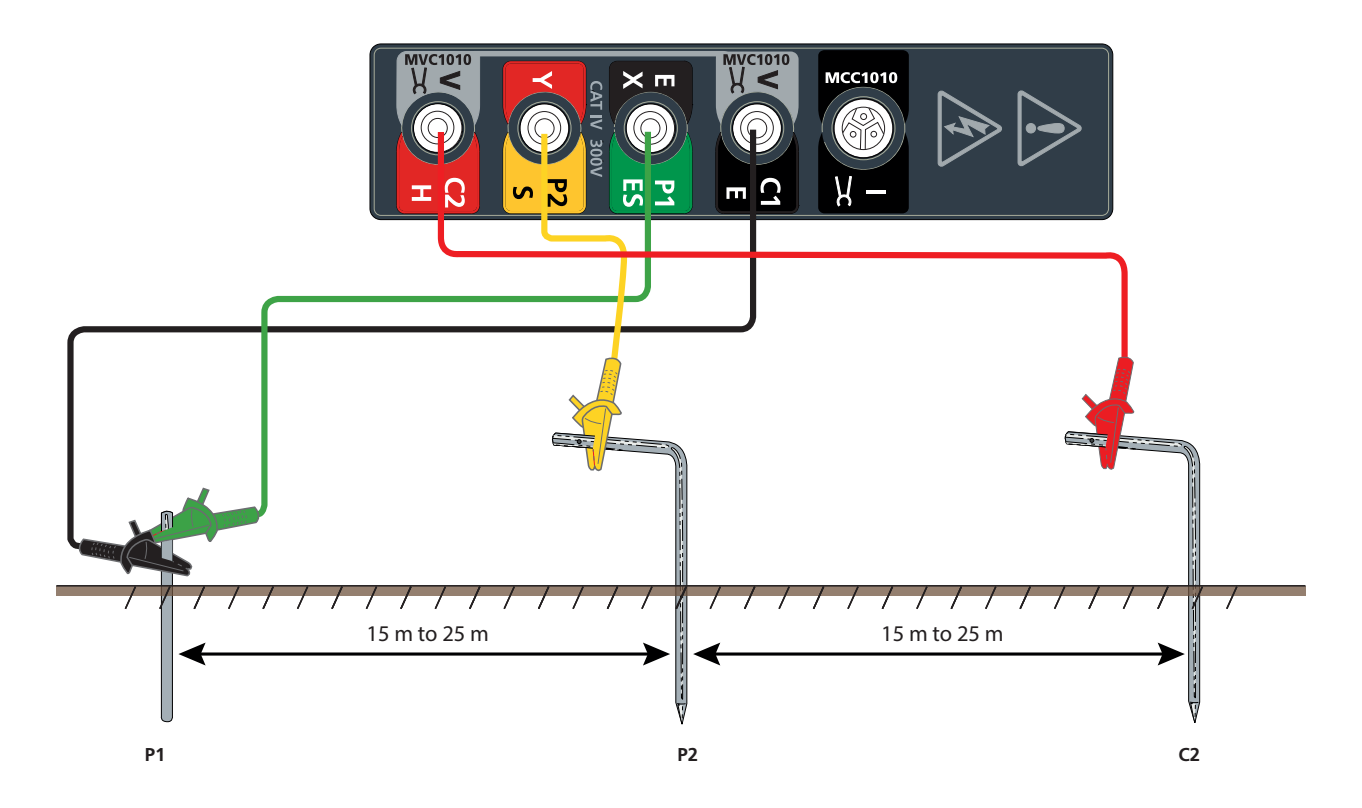

Testmetoder och konfiguration

#### 10.1.2 Konfiguration av ART-testkabel med fyra terminaler

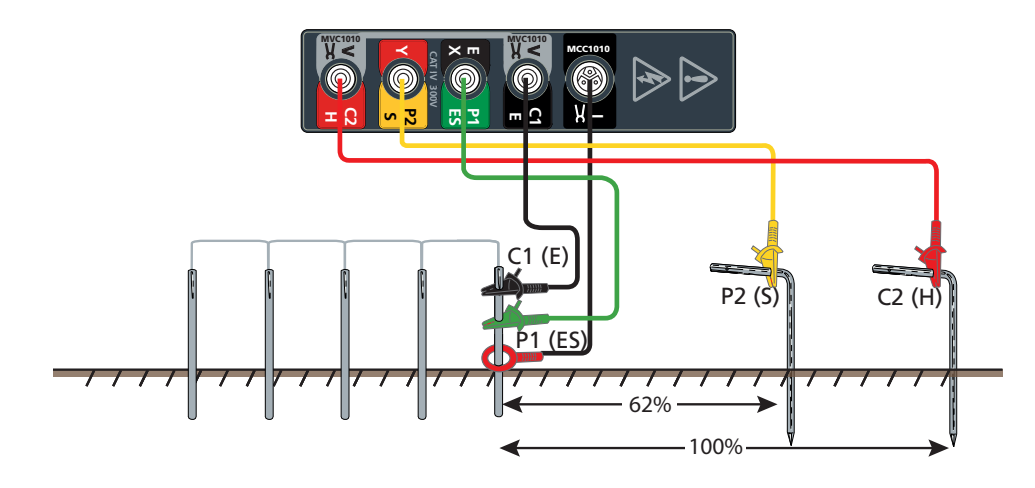

#### 10.1.3 Konfiguration av testkabel med tre terminaler

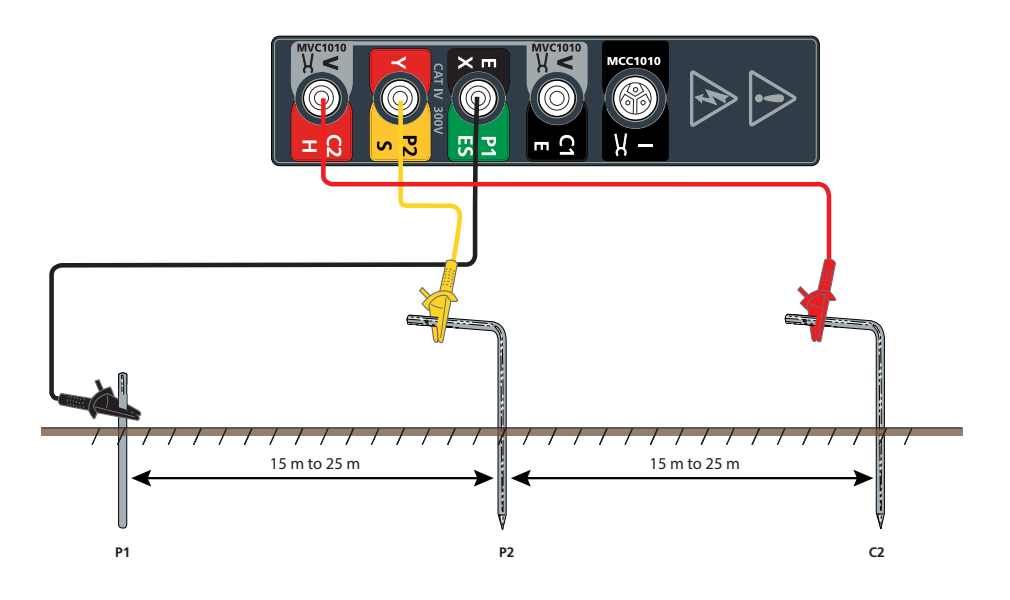

#### **UPPMÄRKSAMHET** : Strömspett/stift, potentialspett/stift och jordelektrod måste placeras på en rät linje.

## UPPMÄRKSAMHET : Var försiktig när du drar testkablar ut till varje fjärrspett/stift så att du inte lägger dem nära varandra. Detta för att minimera effekten av ömsesidig induktans.

#### Fastställ jordelektrodens testkabelresistans

Jordelektrodens testkabelresistans kan fastställas separat.

- 1. Ta bort testkabeln från jordelektroden och anslut till terminalerna C2 och P2.
- 2. Tryck på test.

Kabelresistansen kan sedan dras av från jordresistansmätningarna.

Denna procedur är inte nödvändig om terminalerna C1 och P1 är anslutna med separata testkablar.

**Kommentar :** Resultatet för ett test med tre terminaler inkluderar resistansen för den testkabel som används för att ansluta jordelektroden som skall testas. Resistansen kan mätas genom att du ansluter kabeln till terminalerna P1(X) och P2(Y), väljer ett 2P-test och sedan trycker på testknappen. Den här kabelresistansen kan subtraheras från jordresistansmätningarna.

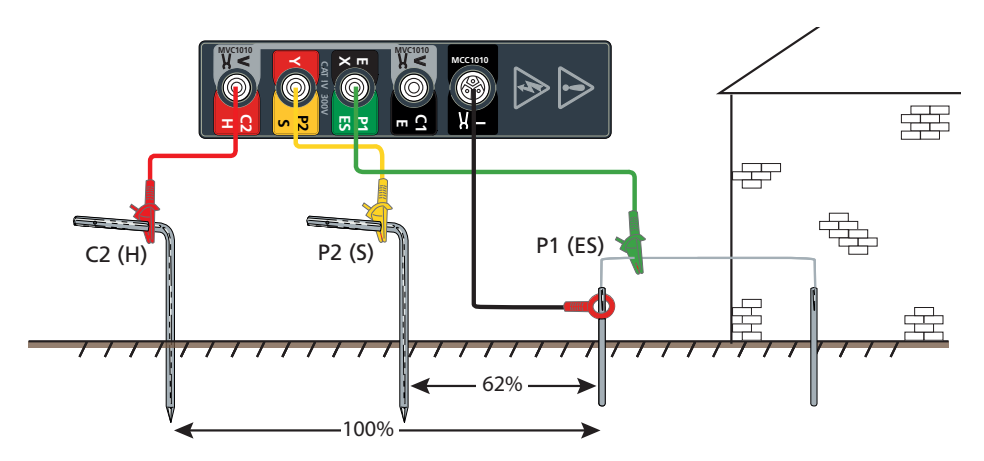

10.1.4 Konfiguration av ART-testkabel med tre terminaler.

#### 10.2 Lutningsmetoden (FoP)

Utdrag ur den tekniska handledningen Getting Down to Earth:

Det har visat sig att den verkliga jordresistansen hos ett elektrodsystem erhålls när den tillfälliga potentialen P är placerad på ett avstånd från systemets elektriska centrum som är lika med 61,8 % av avståndet från det elektriska centrum till den tillfälliga strömproben. Den här principen används i den teknik som kallas "Korsande kurvor" som beskrivs i Bilaga I (Getting Down to Earth). Det blir uppenbart att metoden är komplicerad och kräver flera beräkningar där du prövar dig fram.

Ytterligare en metod har utvecklats och beskrivs nedan. Den är lättare att använda och har visat sig ge tillfredsställande resultat, både i teoretiska och praktiska fall och när marken är icke-homogen. Den kallas lutningsmetoden.

Tillämpa lutningsmetoden:

- 1. Välj en praktisk stav E som jordningstestaren kan anslutas till. E är en av många parallella stavar som bildar det komplexa jordsystemet.
- 2. Sätt i strömproben på ett avstånd (D<sub>c</sub>) från E (D<sub>c</sub> är vanligtvis två till tre gånger systemets maximala mått).
- 3. Sätt potentialprober på avstånd som är lika med 20% av  $D_c$ , 40% av  $D_c$  och 60% av  $D_c$ . Se exempel i steg 4.
- Mät jordresistansen med varje potentialprob i tur och ordning. Låt dessa resistansvärden vara R<sub>1</sub>, R<sub>2</sub> respektive R<sub>3</sub>. Exempel:
  - $R_1 = 0.2 \times D_c$
  - R<sub>2</sub> = 0.4 x D<sub>c</sub>
  - R<sub>3</sub> = 0.6 x D<sub>c</sub>
- 5. Beräkna värdet av:

|   | = | $R_3 - R_2$                     |  |
|---|---|---------------------------------|--|
| μ |   | R <sub>2</sub> - R <sub>1</sub> |  |

Resultatet kallas µ och representerar förändringen av lutningen på resistans-/avståndskurvan.

 Se TabellSe Table 1: Värden på DP / DC för olika värden av μ på sidan 33. för att hitta motsvarande värde på D<sub>p</sub>/D<sub>c</sub> för μ.

#### Testmetoder och konfiguration

7. Eftersom D<sub>c</sub> (avstånd till strömproben) redan är känt, beräknar du ett nytt D<sub>P</sub> (avstånd till potentialprob) och sätter sedan i potentialproben på det här nya avståndet från E.

$$D_{p} = D_{p}/D_{c} \times D_{c}$$

Mät nu jordresistansen genom att placera potentialproben på det här nya avståndet  $D_{p}$ . Denna mätning kallas den "sanna" resistansen.

8. Upprepa hela proceduren för ett större värde på D<sub>c</sub>. Om den "sanna" resistansen minskar märkbart när D<sub>c</sub> ökas måste man öka avståndet D<sub>c</sub> ännu mer. När du har gjort ett antal test och ritat upp den "sanna" resistansen börjar kurvans minskning mattas av och kommer att visa mer stabila mätvärden. Det är vid denna punkt jordningssystemets resistans noteras.

**Kommentar :** I likhet med andra tekniker för jordtestningstest kan det krävas en del experimenterande för att utröna om det praktiska resultatet är lika noggrant som teorin tycks påvisa.

Lutningsmetoden har utformats för att eliminera behovet av opraktiskt långa kablar genom möjligheten att interpolera rätt avstånd längs den kombinerade kurvan, dvs. kurvan för strömprobens resistans överlagrad på kurvan för det testade nätet, utan tillräckliga avstånd för att producera den karaktäristiska "plana delen" däremellan.

En specifik iakttagelse om lutningsmetoden är att om beräkningen av µ är större än vad som anges i tabellen måste avståndet C ökas.

För det andra, innan de uppmätta värdena för R<sub>1</sub>, R<sub>2</sub> och R<sub>3</sub> kan godtas med ett mått av säkerhet rekommenderar vi att en kurva ritas som identifierar alla lokaliserade effekter och eliminera okaraktäristiska avläsningar från beräkningarna. För det tredje rekommenderas också att testet upprepas i olika riktningar och med olika avstånd. De olika resultaten bör uppvisa en rimlig grad av samstämmighet.

## Table 1: Värden på $D_{_{P}}/$ $D_{_{C}}$ för olika värden av $\mu$

| μ    | <b>D</b> <sub>P</sub> <b>/ D</b> <sub>C</sub> | μ    | <b>D</b> <sub>P</sub> <b>/ D</b> <sub>C</sub> | μ    | <b>D</b> <sub>P</sub> <b>/ D</b> <sub>C</sub> |
|------|-----------------------------------------------|------|-----------------------------------------------|------|-----------------------------------------------|
| 0.40 | 0.643                                         | 0.80 | 0.580                                         | 1.20 | 0.494                                         |
| 0.41 | 0.642                                         | 0.81 | 0.579                                         | 1.21 | 0.491                                         |
| 0.42 | 0.640                                         | 0.82 | 0.577                                         | 1.22 | 0.488                                         |
| 0.43 | 0.639                                         | 0.83 | 0.575                                         | 1.23 | 0.486                                         |
| 0.44 | 0.637                                         | 0.84 | 0.573                                         | 1.24 | 0.483                                         |
| 0.45 | 0.636                                         | 0.85 | 0.571                                         | 1.25 | 0.480                                         |
| 0.46 | 0.635                                         | 0.86 | 0.569                                         | 1.26 | 0.477                                         |
| 0.47 | 0.633                                         | 0.87 | 0.567                                         | 1.27 | 0.474                                         |
| 0.48 | 0.632                                         | 0.88 | 0.566                                         | 1.28 | 0.471                                         |
| 0.49 | 0.630                                         | 0.89 | 0.564                                         | 1.29 | 0.468                                         |
|      |                                               |      |                                               |      |                                               |
| 0.50 | 0.629                                         | 0.90 | 0.562                                         | 1.30 | 0.465                                         |
| 0.51 | 0.627                                         | 0.91 | 0.560                                         | 1.31 | 0.462                                         |
| 0.52 | 0.626                                         | 0.92 | 0.558                                         | 1.32 | 0.458                                         |
| 0.53 | 0.624                                         | 0.93 | 0.556                                         | 1.33 | 0.455                                         |
| 0.54 | 0.623                                         | 0.94 | 0.554                                         | 1.34 | 0.452                                         |
| 0.55 | 0.621                                         | 0.95 | 0.552                                         | 1.35 | 0.448                                         |
| 0.56 | 0.620                                         | 0.96 | 0.550                                         | 1.36 | 0.445                                         |
| 0.57 | 0.618                                         | 0.97 | 0.548                                         | 1.37 | 0.441                                         |
| 0.58 | 0.617                                         | 0.98 | 0.546                                         | 1.38 | 0.438                                         |
| 0.59 | 0.615                                         | 0.99 | 0.544                                         | 1.39 | 0.434                                         |
|      |                                               |      |                                               |      |                                               |
| 0.60 | 0.614                                         | 1.00 | 0.542                                         | 1.40 | 0.431                                         |
| 0.61 | 0.612                                         | 1.01 | 0.539                                         | 1.41 | 0.427                                         |
| 0.62 | 0.610                                         | 1.02 | 0.537                                         | 1.42 | 0.423                                         |
| 0.63 | 0.609                                         | 1.03 | 0.535                                         | 1.43 | 0.418                                         |
| 0.64 | 0.607                                         | 1.04 | 0.533                                         | 1.44 | 0.414                                         |
| 0.65 | 0.606                                         | 1.05 | 0.531                                         | 1.45 | 0.410                                         |
| 0.66 | 0.604                                         | 1.06 | 0.528                                         | 1.46 | 0.406                                         |
| 0.67 | 0.602                                         | 1.07 | 0.526                                         | 1.47 | 0.401                                         |
| 0.68 | 0.601                                         | 1.08 | 0.524                                         | 1.48 | 0.397                                         |
| 0.69 | 0.599                                         | 1.09 | 0.522                                         | 1.49 | 0.393                                         |
|      |                                               |      |                                               |      |                                               |
| 0.70 | 0.597                                         | 1.10 | 0.519                                         | 1.50 | 0.389                                         |
| 0.71 | 0.596                                         | 1.11 | 0.517                                         | 1.51 | 0.384                                         |
| 0.72 | 0.594                                         | 1.12 | 0.514                                         | 1.52 | 0.379                                         |
| 0.73 | 0.592                                         | 1.13 | 0.512                                         | 1.53 | 0.374                                         |
| 0.74 | 0.591                                         | 1.14 | 0.509                                         | 1.54 | 0.369                                         |
| 0.75 | 0.589                                         | 1.15 | 0.507                                         | 1.55 | 0.364                                         |
| 0.76 | 0.587                                         | 1.16 | 0.504                                         | 1.56 | 0.358                                         |
| 0.77 | 0.585                                         | 1.17 | 0.502                                         | 1.57 | 0.352                                         |
| 0.78 | 0.584                                         | 1.18 | 0.499                                         | 1.58 | 0.347                                         |
| 0.79 | 0.582                                         | 1.19 | 0.497                                         | 1.59 | 0.341                                         |

Testmetoder och konfiguration

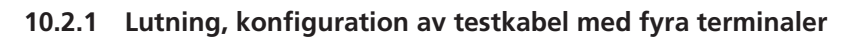

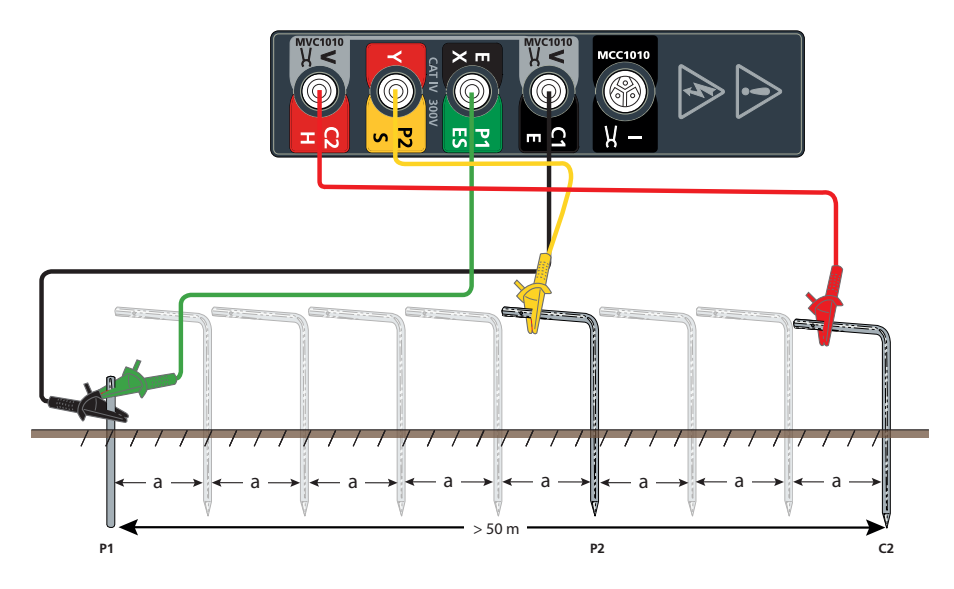

10.2.2 Lutning, konfiguration av testkabel med tre terminaler

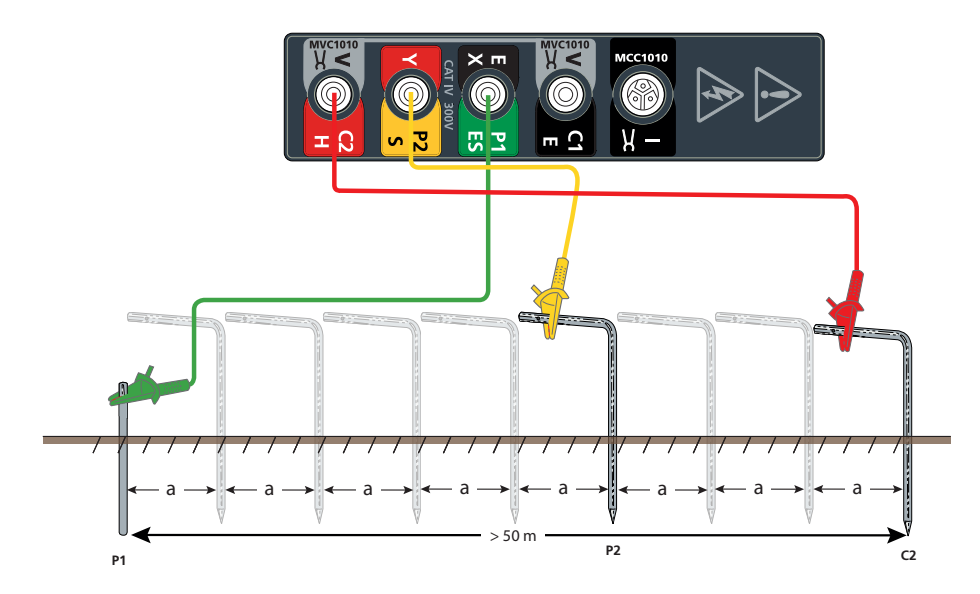

## 10.3 61,8 %-regeln (FoP)

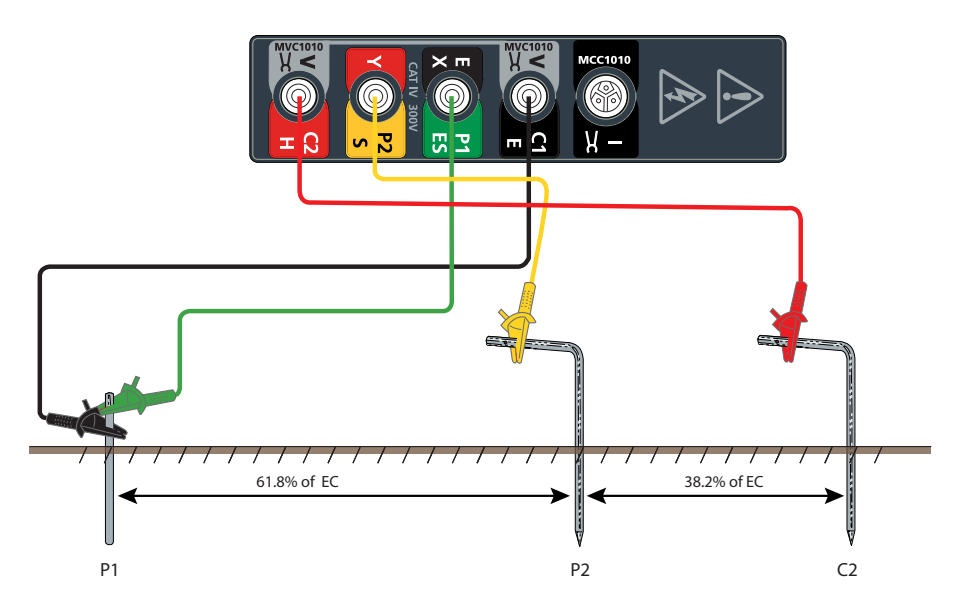

10.3.1 61,8 %, konfiguration av testkabel med fyra terminaler

10.3.2 61,8% konfiguration av testkabel med tre terminaler

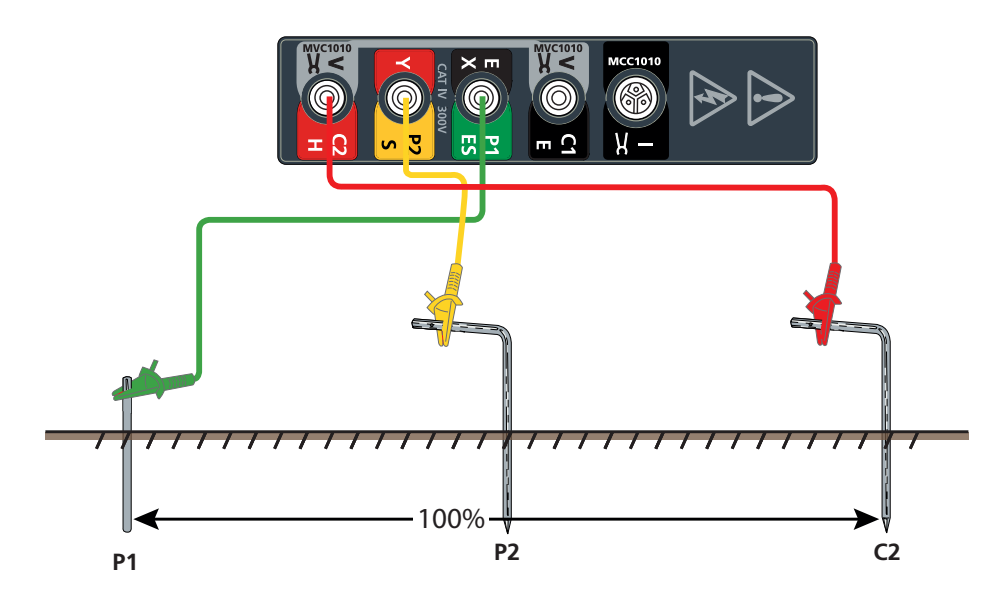

Testmetoder och konfiguration

#### 10.4 Jordresistanstest med två terminaler

#### VARNING : Se till att kretsen är strömlös innan instrumentet ansluts för mätning.

Detta mäter resistansen mellan terminalerna P1(X) och P2(Y) med en AC-testspänning. Denna metod kan vara olämplig för kontinuitets- och bindningstest (se lokala föreskrifter).

**Kommentar :** Den testspänning som används för att göra tvåpolig resistansmätning är växelspänning och kanske inte passar för alla kontinuitetstest (se lokala föreskrifter).

**Kommentar :** Om markens brusspänning är högre än 50 V topp till topp (18 Vrms) visar displayen en varningstriangel och en indikator om för hög brusspänning.

Ställ in de testkablar och spett som krävs (anslut inte testkablarna till instrumentet):

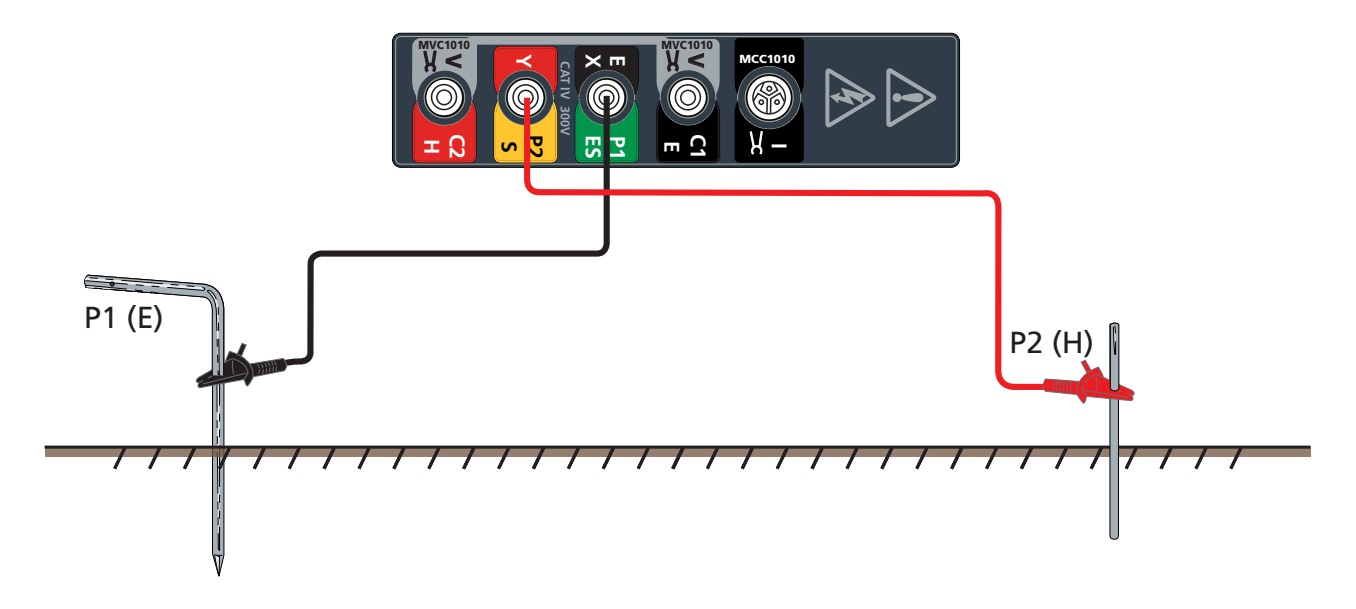

#### 10.5 Test med två klämmor (utan spett)

Testet med två klämmor (utan spett) använder både MVC1010 och MCC1010 för att få en mätning för elektroden som testas.

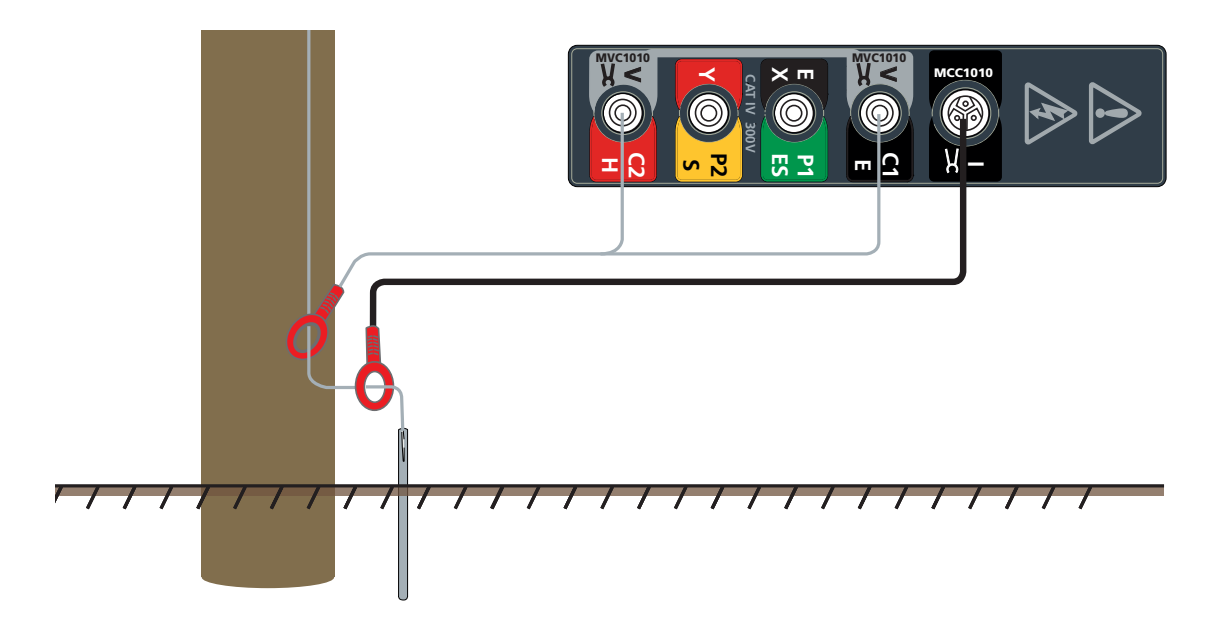

DET2/3

36

## 11. Kalibreringskontrollverktyg

Instrumentets kalibrering bör kontrolleras, före och efter varje test, mot kalibreringskontrollverktyget.

#### **11.1** Kalibreringskontroll av instrument

- 1. Se till att lägesväljaren är inställd på Off.
- 2. Anslut instrumentet enligt bilden:

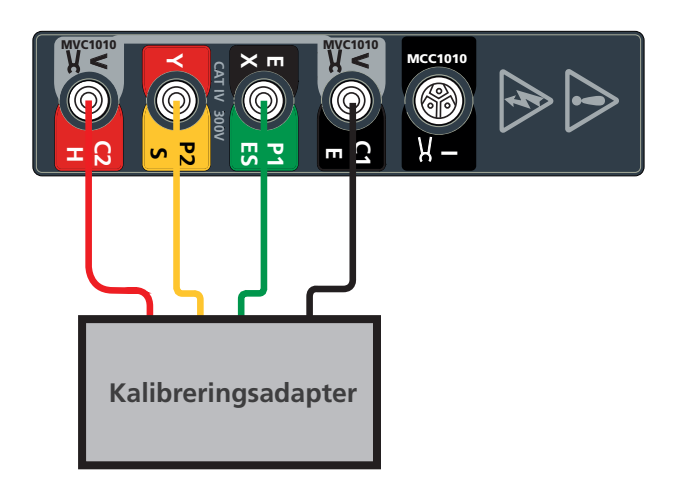

- 3. Ställ funktionsväljaren i läge 2P, 3P eller 4P.
- 4. Starta ett test:
  - Tryck på och släpp TEST.
- 5. Instrumentet utför kontroller före mätning.

Resistansen visas och ska stämma överens med värdet som är skrivet på kalibreringskontrollverktyget.

#### 11.2 Kontrollera instrumentets noggrannhet

- Instrumentets noggrannhet: 0,5 % (+ 2 siffror). Vid 25  $\Omega$  ger det ett tillåtet mätområde på +/- 0,145  $\Omega$ .
- Kalibreringskontrollverktygets noggrannhet: 0,1 %. Vid 25 Ω ger detta en tillåten variation på 0,025 Ω. Därför ger ett test som använder det 4-poliga läget följande band:
  - 25 + 0,145 + 0,025 = 25,17 (ett tal större än detta är utanför specifikationen)
  - 25 + 0,145 0,025 = 25,12 (ett tal mellan 25,12 och 25,17 är möjligen utanför specifikationen)
  - 25 0,145 + 0,025 = 24,88 (ett tal mellan 24,88 och 25,12 är inom specifikationen)
  - 25 0,145 0,025 = 24,83 (ett tal mindre än detta är utanför specifikationen)

Kalibreringskontrollverktyg

#### 11.3 Kalibreringskontroll av klämma

- 1. Se till att lägesväljaren är inställd på Off.
- 2. Anslut instrumentet enligt bilden:

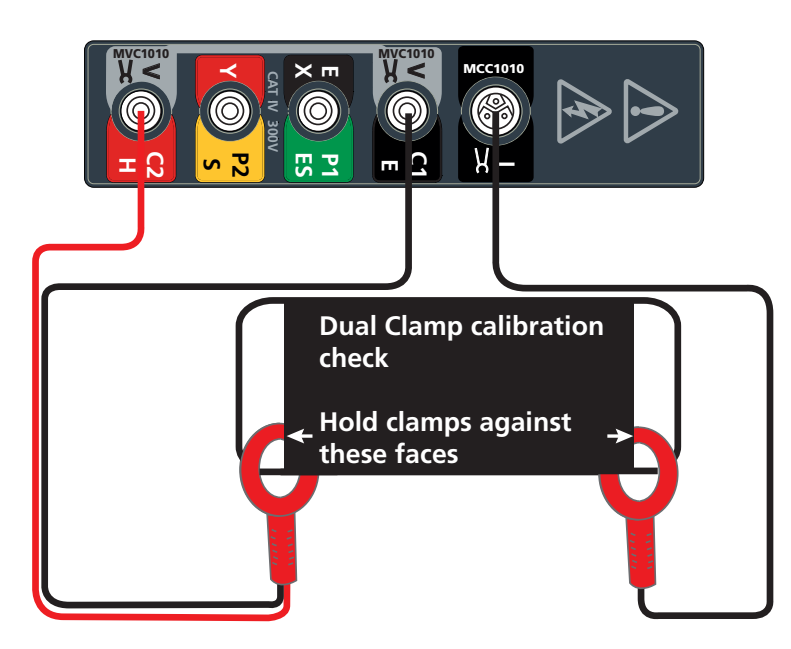

- 3. Slut MCC1010 runt en ögla på kontrollverktyget för klämkalibrering.
- 4. Slut MVC1010 runt den andra öglan på kontrollverktyget för klämkalibrering.
- 5. Se till att det finns ett avstånd på minst 100 mm mellan MCC1010 och MVC1010.
- 6. Ställ funktionsväljaren på
- 7. Starta ett test:
  - Tryck på och släpp TEST.
- 8. Instrumentet utför kontroller före mätning.

Resistansen för de två klämmorna visas och ska stämma överens med värdet som är skrivet på kontrollverktyget för klämkalibrering.

**Kommentar :** Kontrollera att de anliggande käkytorna på MCC1010 och MVC1010 är fria från damm och föroreningar och att de skapar ordentlig kontakt med varandra när käkarna är stängda.

## 12. Datahantering

Använd läget hantering av testresultat för att visa sparade resultat och överföra sparade testresultat till USB-enhet eller dator.

Testresultaten sparas i två format:

- Som en **datafil**: Data som sparats från manuellt eller guidat läge sparas som en datafil.
- Som en **diagramfil**: Data som sparats från kontinuerligt läge sparas som ett diagram över ett fullständigt test.

| atafilposter                                                 |                                        |                                                   |                                          |                                                          | Diagramfilposter                                                                                  |  |
|--------------------------------------------------------------|----------------------------------------|---------------------------------------------------|------------------------------------------|----------------------------------------------------------|---------------------------------------------------------------------------------------------------|--|
| 14:34<br>Record Number<br>13<br>14<br>15<br>17<br>Record Num | Test Mode<br>Resistivity<br>Continuity | Result<br>25.01 R<br>126.0 Rm<br>2.35 R<br>Record | Time<br>17:17<br>00:05<br>14:04<br>14:06 | Date<br>08/01/201<br>01/01/200<br>10/01/201<br>10/01/201 | 14:36   9   9   4:34.4   0.0   0.0   1.4mmetrics   3.2   4:40   5.6   Becord Number   Becord Name |  |
| ♣ 1/4                                                        |                                        | 0013                                              |                                          |                                                          |                                                                                                   |  |

Upp till 500 testposter kan sparas (data- och diagramfiler). En testpost är antingen:

- Manuellt läge: En enstaka testpost, flera sparade poster kan krävas för att slutföra ett test.
- Kontinuerligt läge: En enstaka testpost som en diagramfil.

**Kommentar :** Ett popupfönster med en feldialogruta visas när minnet är fullt som uppmanar användaren att rensa lite utrymme.

#### 12.1 Spara testresultat

1. Tryck på 🗖 när sparaikonen visas.

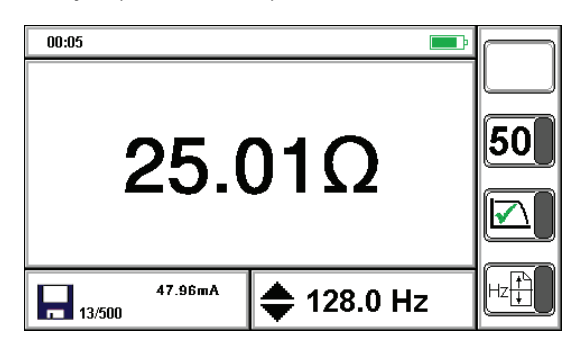

Testet har tilldelats ett postnumm.

#### Datahantering

| 12.2 | Redigera en posts filnamn som                     |
|------|---------------------------------------------------|
|      |                                                   |
| 1.   | Ställ lägesväljaren på 🦛 .                        |
| 2.   | Tryck på för att välja Data File eller Graph File |
| 3.   | Tryck på för att välja ett testresultat.          |

**c**:1

4. Tryck på **OK** för att välja **postnamn.** 

5. Ange ett tresiffrigt nummer för testresultat.

| 14:38                        |      |
|------------------------------|------|
| Enter Value (home for exit): |      |
| 0013 <                       | >    |
| qwertyuiop 🧲                 | :    |
| asdfghjkl <sup>•</sup> End   | ter  |
| z x c v b n m , . # (        | Caps |
| Space )(                     | &123 |

- Datafil: Test001.tab.
- Diagramfil: Graph001.tab.
- 6. Tryck på 💮 för att spara och återgå.

Spara-ikonen visas när spara-funktionen är tillgänglig.

k på spara-knappen och ett postnummer visas.

mmentar : I det kontinuerliga grafiska läget kan spara tryckas in när som helst.

#### 12.3 USB förbindelse

Ett USB-uttag finns för detta ändamål på ovansidan av DET2/3. Platsen är tydligt markerad med en USB-symbol. Data kan överföras med USB-minne (FAT32-format) eller USB Type-B-kabel till en PC.

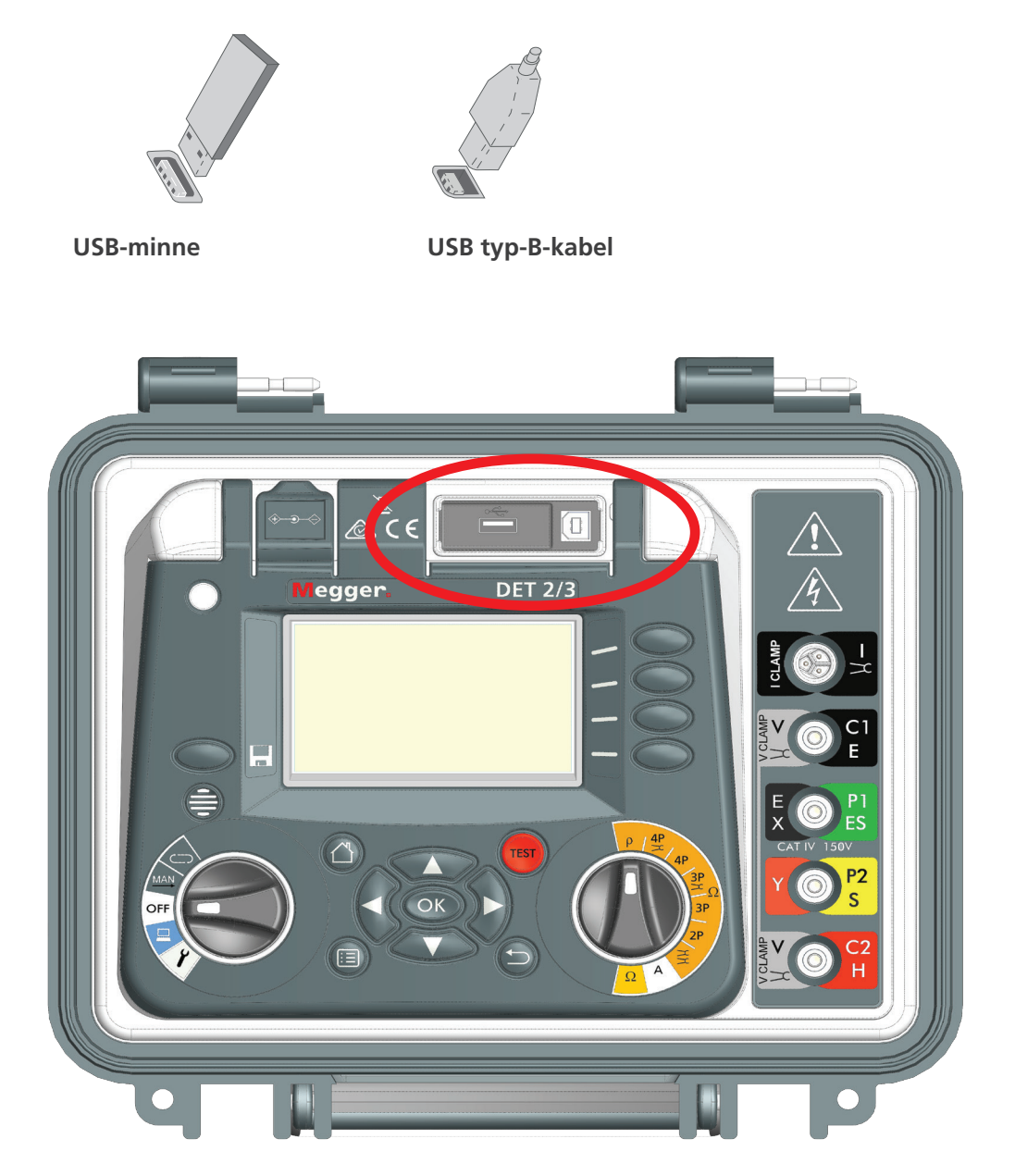

Datahantering

## 12.4 Enstaka testresultat: ladda ner eller ta bort

Anslut en USB-minnesenhet till instrumentet.

| 14:39                                    |                                                                               |                                             |
|------------------------------------------|-------------------------------------------------------------------------------|---------------------------------------------|
|                                          |                                                                               |                                             |
| Record Number Test Mode   1 R21   13 R21 | Result Time Date 17:17 08/01/201<br>17:17 08/01/201<br>17:17 08/01/201        |                                             |
| 16 Resistivity<br>17 Continuity          | 235 R 14:06 10/01/201<br>2.35 R 14:06 10/01/201                               |                                             |
| Record Number                            | Record Name                                                                   | <u>ISB</u>                                  |
| J/4                                      |                                                                               |                                             |
| 1. Ställ lägesväljarer                   | n på 📥.                                                                       |                                             |
| 2. Välj Data File eller                  | Graph File                                                                    |                                             |
| 2 Truck på                               | är att välia att tactrocultat                                                 |                                             |
|                                          | or all valja ett testresuitat                                                 |                                             |
| 4. Tryck på                              | för att välja för att välja                                                   | postnummer                                  |
| Hämta en enskild                         | d testpost                                                                    | Radera en enskild testpost                  |
| Tryck på                                 |                                                                               | Tryck på                                    |
| 5. Den valda test                        | posten laddas ner (kopie                                                      | ras) till 6. Den valda testrekordet raderas |
| den anslutna e                           | enheten.                                                                      |                                             |
| Flera testre                             | esultat: ladda ner e                                                          | ller ta bort                                |
| 14:39                                    |                                                                               |                                             |
|                                          |                                                                               |                                             |
| Record Number Test Mode   1 R21   13 R21 | Result Time Date 17:17 08/01/201<br>17:17 08/01/201<br>17:17 08/01/201        |                                             |
| 14 4P<br>16 Resistivity<br>17 Continuity | 25.01 R 00:05 01/01/200<br>126.0 Rm 14:04 10/01/201<br>2.35 R 14:06 10/01/201 |                                             |
| Record Number                            | Record Name                                                                   |                                             |
| ♦ 3/4                                    |                                                                               |                                             |
| 1. Välj Data File eller                  | Graph File                                                                    |                                             |
| 2. Tryck på                              |                                                                               |                                             |
| Ladda ner alla te                        | stposter                                                                      | Ta bort alla testrekord                     |

| Tryck på                                            | Tryck på                             |
|-----------------------------------------------------|--------------------------------------|
| 3. De valda testposterna laddas ned (kopieras) till | 4. Alla sparade testposter tas bort. |
| den anslutna enheten.                               |                                      |

## 13. Underhåll

#### 13.1 Allmänt underhåll

- E Testkablarna ska kontrolleras före användning med avseende på skador och kontinuitet.
- Se till att enheten hålls ren och torr efter användning.
- Stäng alla skydd och luckor när den inte används.

#### 13.2 Rengöring

- 1. Koppla loss den från elnätet om den är ansluten.
- 2. Torka av instrumentet med en ren trasa fuktad med antingen vatten eller isopropylalkohol (IPA).

#### 13.3 Batteri

#### Varningsmeddelande : Gamla batterier ska kasseras i enlighet med lokala föreskrifter.

## Varningsmeddelande : Ställ alltid instrumentet i läge Off (Av) och ta bort testsladdarna innan batterierna tas bort och installeras. Använd endast godkända batterier från Megger.

Godkända batterier (se Se 14. Specifikationer på sidan 46.).

För att bibehålla kondition, tillförlitlighet och livslängd för installerat batteri:

- Se till att batteriet är fulladdat innan instrumentet används.
- Håll batteriet laddat när det är möjligt under användning. Litiumjonbatterier ska helst laddas ofta och bör aldrig lämnas tomma under längre perioder eftersom de kan få bestående skador.
- Om batteriet ligger oanvänt i längre perioder bör det alltid vara laddat till 40 % så att spänningsskyddet upprätthålls.
- Förvara batteriet torrt och svalt. Litiumjonbatteriets livslängd kan minska om det utsätts för värme. Se Se 14. Specifikationer på sidan 46..

#### 13.3.1 Batteristatus

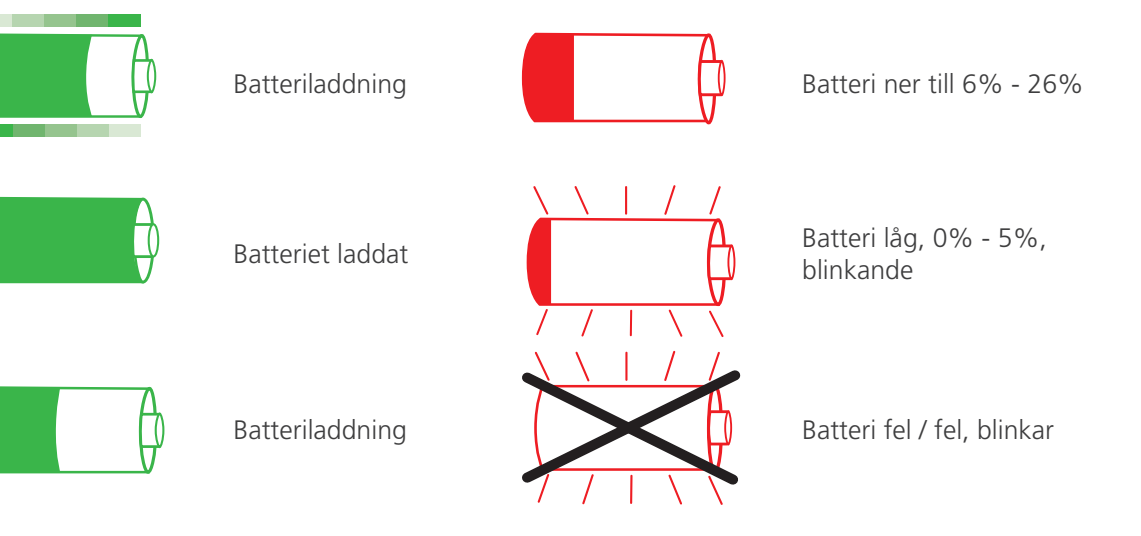

När instrumentet drivs med batteri visar ovanstående aktuell laddningsstatus (ikonen kommer att fyllas i proportion till laddningsstatus). När batteriet laddas visas en animering som startar med aktuell laddningsstatus, fyller indikatorn till 100 % och sedan upprepas. När batteriet är fulladdat upphör animeringen. Om laddaren är ansluten (och påslagen) men inte kan ladda batteriet blinkar ikonen.

Kapacitet och normal batteritid är högst 10 timmar.

Underhåll

#### 13.3.2 Batteribyte.

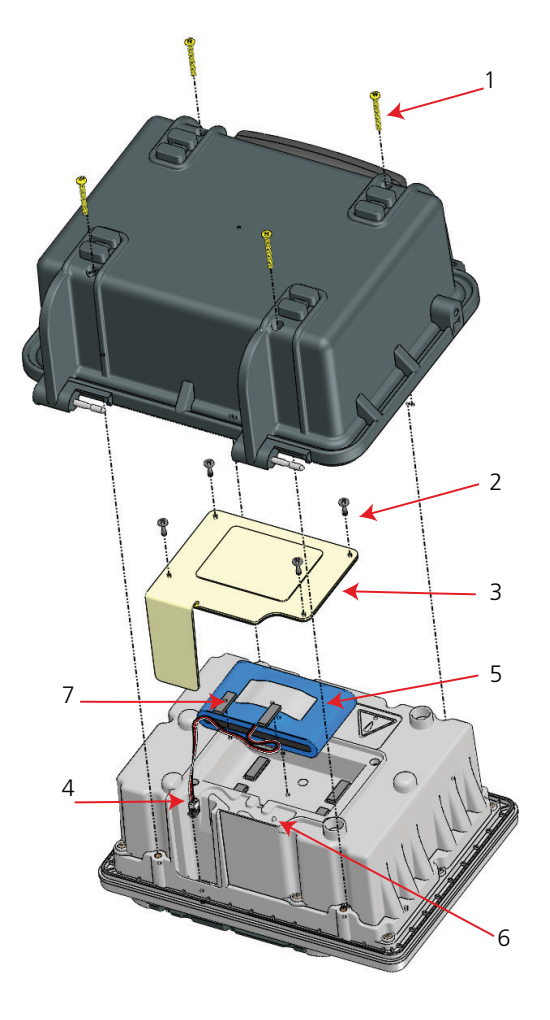

#### VARNING : Koppla bort alla kablar innan höljet tas bort.

#### Varningsmeddelande : Skydda instrumentets framsida och omkopplare när du vänder det upp och ned.

Kommentar : Ersätt med Megger-godkänt batteri, artikelnummer 1002-552.

- 1. Ta bort locket genom att öppna till ca 70° och skjuta åt höger.
- 2. Stäng av instrumentet (**Off**).
- 3. Koppla ur alla kablar.
- 4. Vänd upp och ned på det nedre höljet och lägg frontpanelen på ett mjukt underlag så att du inte skadar knappsatsen.
- 5. Ta bort 4 fästskruvar (1) och lyft bort höljet.
- 6. Lossa 4 fästskruvar (2) och ta bort batteriluckan (3).
- 7. Koppla loss batterikontakten (4) och lyft skumremsorna (7) för att frigöra batterisladden.
- 8. Ta bort batteriet (5).
- 9. Anslut det nya batteriet till kontakten (5).
- 10. Montera det nya batteriet rättvänt och att sladden dras rätt i spåret (6).
- 11. Fäst sladden med skumremsorna (7).

#### VARNING : Anslut inte några testkablar förrän batteriluckan är monterad.

- 1. Sätt tillbaka batteriluckan (3) och säkra med 4 skruvar (2) med vridmomentet 20 cNm.
- 2. Sätt tillbaka höljet och säkra med 4 skruvar (1) med vridmomentet 40 cNm.
- 3. Vänd upp instrumentet och sätt tillbaka locket.

Kommentar : Batteriet måste kasseras i enlighet med lokala miljöbestämmelser.

#### 13.3.3 Batteriladdning

**Kommentar :** Se till att omgivningstemperaturen är korrekt för att ladda ett batteri, Se 14. Specifikationer på sidan 46.

När batteriets statusindikator visar att batteriet är nästan urladdat eller är urladdat ska du ladda batteriet enligt anvisningarna nedan.

DET2/3 kan användas medan batteriet laddas. Instrumentet laddas snabbare när det är avstängt.

En uppladdning av ett helt urladdat batteri tar cirka fyra timmar (Se 13.3.1 Batteristatus på sidan 43.).

- 1. Stäng av instrumentet (<12145>Off</12145>).
- 2. Koppla bort instrumentet från alla elektriska kretsar.
- 3. Öppna det externa eluttagets gummilucka.
- 4. Anslut ac / dc -adaptern (gul lysdiod lyser i två sekunder och ändras sedan till grönt (laddar)).
- 5. När batteriet är fulladdat lyser lysdioden fast gult (ström ansluten batteriet laddat).
- 6. När laddningen har påbörjats kan instrumentet användas som vanligt.

#### 13.4 12 V-strömförsörjning

När batteriets statusindikator visar att batteriet är nästan urladdat eller är urladdat kan du använda instrumentet från en 12 V-strömförsörjning. Instrumentet fungerar normalt med strömförsörjningen som används

**Kommentar :** Den lysdiod som indikerar att instrumentet är anslutet till en extern 12 V-strömförsörjning blir gul om laddaren är ansluten (och påslagen) men inte kan ladda.

Instrumentet kommer nu att drivas på 12 V DC-matningen.

Specifikationer

## 14. Specifikationer

Endast värden med tolerans eller gränser är garanterade data. Parametrar utan toleranser är endast till för information.

#### 14.1 Mätningsspecifikationer

| Resistans för 2, 3 och 4 terr                   | ninaler                                                                                                    |  |  |
|-------------------------------------------------|----------------------------------------------------------------------------------------------------|--|--|
| Område                                          | 0,001 $\Omega$ till 20,00 k $\Omega$ autoområde                                                                                            |  |  |
| Noggrannhet                                     | ± 0,5 % av mätvärdet ± 2 siffror vid 23 °C                                                                                                 |  |  |
| 3P<br>2P                                        | ±10 mΩ                                                                                                    |  |  |
|                                                 | ±20 mΩ                                                                                                    |  |  |
| Operativ osäkerhety                             | ± 2 % av mätvärdet ± 2 siffror                                                                                                    |  |  |
|                                                 | Uppfyller kraven gällande operativ osäkerhet enligt IEC61557 med mätvärden över 10 m $\Omega$ när spettresistanserna är under 100 $\Omega$ |  |  |
|                                                 | $\pm$ 5 % av mätvärdet $\pm$ 2 siffror $\pm$ 10 m $\Omega$                                                                                 |  |  |
|                                                 | Uppfyller kraven gällande operativ osäkerhet enligt IEC61557 med mätvärden över 50 m $\!\Omega$                                            |  |  |
| ART-resistans (selektiv) i 4 och                | 3 terminaler                                                                                                    |  |  |
| Område                                          | 0,01 $\Omega$ till 10,00 k $\Omega$ autoområde                                                                                             |  |  |
| Noggrannhet                                     | $\pm$ 5 % noggrannhet ( $\pm$ 3 siffror) vid 23 °C $\pm$ 2 °C                                                                              |  |  |
| Resistans utan spett                            |                                                                                                    |  |  |
| Område                                          | 0,01 Ω till 200 Ω                                                                                                    |  |  |
| Noggrannhet                                     | ± 7% noggrannhet, ± 3 siffror @ 128 Hz                                                                                                    |  |  |
| Testa enligt standarder                         | BS 7430 (jordning)                                                                                                    |  |  |
|                                                 | BS 62305 (belysning)                                                                                                    |  |  |
|                                                 | IEEE standard 81                                                                                                    |  |  |
| Testfrekvens 2P, 3P och 4P<br>resistivitet      | 10 Hz till 200 Hz (steg om 0,5 Hz)                                                                                                    |  |  |
| Testfrekvens, två klämmor,<br>3p ART och 4P ART | 70 Hz till 200 Hz (steg om 0,5 Hz)                                                                                                    |  |  |
| Testström                                       | 50 mA max.                                                                                                    |  |  |
| Maximal utspänning                              | 50 V rms                                                                                                    |  |  |
| Maximal interferens                             | 50 V topp till topp                                                                                                    |  |  |
| Kontinuitet                                     |                                                                                                    |  |  |
| Område                                          | 0,01 Ω till 1 kΩ (3 siffror)                                                                                                    |  |  |
| Noggrannhet                                     | ± 3 % (± 2 siffror)                                                                                                    |  |  |
| Testström                                       | 12 V, 205 mA                                                                                                    |  |  |
| Nollställd ledare                               | < 10 Ω                                                                                                    |  |  |
| Leakage current                                 |                                                                                                    |  |  |
| Område                                          | 0,00 A till 2,00 A vid 5 % (+ 3 siffror)                                                                                                   |  |  |
| Noggrannhet                                     | ± 5 % (± 3 siffror)                                                                                                    |  |  |
|                                                 |                                                                                                    |  |  |

## 14.2 Instrumentspecifikationer

| Display                                   | Bakgrundsbelyst, färg, WQVGA-skärm 5,25 tum                       |
|-------------------------------------------|-------------------------------------------------------------------|
| Drifttemperatur                           | Från 10 till 40 °C (14 till 104 °F)                               |
| Luftfuktighet vid drift                   | 90% RH max vid 40 °C                                              |
| Förvaringstemperatur                      | Från -20 till 60 °C (4 till 140 °F)                               |
| Temperaturkoefficient                     | < ± 0,1 % per °C över drifttemperatur.                            |
| Miljöskydd                                | IP54 vid drift (med locket öppet)                                 |
|                                           | IP65 vid förvaring (locket stängt)                                |
| Höjd över have:                           | Upp till 2000 m                                                   |
| Mätningsanslutningsklassificering         | CAT IV 300 V (klämmor som inte är isolerade från mätterminalerna) |
| Mätvärdesutvärdering                      | 50 V, 50 mA AC (växelström)                                       |
| Strömförsörjning                          | Intern: litiumjonbatteri (laddningsbart/utbytbart)                |
|                                           | Extern: 100 till 240 V AC (med adapter)                           |
|                                           | Extern 12 V DC-strömförsörjning                                   |
| Batterilivslängd                          | Högst 10 timmar (normalt)                                         |
| Batteriladdningstid                       | Snabb uppladdning till 50 %, 3 timmar till 100 %.                 |
| Omgivningstemperatur<br>(batteriladdning) | 0 till 40 °C                                                      |
| Säkerhet                                  | Uppfyller IEC 61010                                               |
| EMC                                       | Uppfyller IEC 61326                                               |
| Mått                                      | 315 x 285 x 181 mm                                                |
|                                           | (13,8 x 11,2 x 7,1 tum)                                           |
| Vikt                                      | 4,8 kg (10,6 lb)                                                  |
| Datahämtning till dator                   | USB 2.0                                                           |
| Datahantering                             | Intern lagring av 500 dataposter                                  |
| USB-värd                                  | Skickar data till minnessticka                                    |
| Resistivitetberäkning                     | Wenner                                                            |
|                                           | Schlumberger                                                      |
| Tests                                     | Lägen för 2P, 3P, ART (selektiv), 4P, utan spett (klämma)         |
| Realtidsklocka                            | Ja                                                                |
| Uppfyller RoHS-direktivet                 | Ja                                                                |

Specifikationer

## 14.3 Kontrollverktyg för instrumentkalibrering

#### 14.3.1 Elektrisk specifikation

| Resistans | 25 Ω ±0,1% |
|-----------|------------|
|           |            |

#### 14.3.2 Mechanical specification

| Vikt Cirka 0,1 kg (0,2 | lb) |
|------------------------|-----|

## 14.4 Kontrollverktyg för klämkalibrering

#### 14.4.1 Elektrisk specifikation

| Resistans | 25 Ω ±0,1% |
|-----------|------------|
|           |            |

#### 14.4.2 Mekanisk specifikation

| Driftstemperatur     | -10 °C till 50 °C (14 °F till 122 °F)                 |
|----------------------|-------------------------------------------------------|
|                      | 0 % till 85 % relativ luftfuktighet vid 35 °C (95 °F) |
| Förvaringstemperatur | 20 °C till 70 °C (-4 °F till 158 °F)                  |
| Mått                 | 111 x 216 x 45 mm (4,4 x 8,5 x 1,8 tum)               |
| Vikt                 | Cirka 0,1 kg (0,2 lb)                                 |
|                      |                                                       |

## 15. Tillbehör

VARNING : Använd endast Megger-godkända testledningar och tillbehör med detta instrument.

| Objekt                                                                    | Artikelnummer |
|---------------------------------------------------------------------------|---------------|
| Kabelrulle, sats ETK30                                                    | 1010-176      |
| Kabelrulle, sats ETK50                                                    | 1010-177      |
| Kabelrulle, sats ETK100                                                   | 1010-178      |
| Kabelrulle, sats ETK50C                                                   | 1010-179      |
| Kabelrulle, sats ETK100C                                                  | 1010-180      |
| Klämma MCC1010                                                            | 1010-516      |
| Klämma MVC1010                                                            | 1010-518      |
| 12 V dc strömkabel                                                        | 1004-183      |
| Terminaladapter, löstagbar eftermontering för C1-, P1-, P2-, C2-kontakter | 1012-511      |
| Strömförsörjning 18 V >3.5 A                                              | 1010-793      |
| Post till 4 mm SKT Adapter Set (x4)                                       | 1007-036      |
|                                                                           |               |

### 15.1 Referenser

Getting Down to Earth, utgiven av och tillgänglig från Megger, Art.nr: 21500-072.

www.megger.com/support

**Reparation och garanti** 

## 16. Reparation och garanti

Om instrumentets skydd har försämrats ska det inte användas, utan lämnas in för reparation av utbildad och kvalificerad personal. Skyddet är sannolikt försämrat om instrumentet exempelvis är synbart skadat, inte utför avsedda mätningar, har förvarats i ogynnsamma förhållanden under en längre tid eller har utsatts för svåra påfrestningar vid transport.

Nya instrument har ett års garanti från användarens inköpsdatum.

Kommentar : Tidigare reparationer eller justeringar som skett obehörigt gör automatiskt garantin ogiltig.

**Kommentar :** Användaren kan inte göra reparationer utöver vad som beskrivs i denna bruksanvisning, dvs. batteribyte och rengöring. Alla försök därutöver att ta isär eller reparera instrumentet gör garantin på objektet ogiltig.

#### 16.1 Kalibrering och reparation

Megger har helt spårbara kalibrerings- och reperationsanläggningar, vilket garanterar instrumentets höga standard över tid i prestanda och utförande. Anläggningarna kompletteras av ett globalt nätverk med godkända reparations- och kalibreringsföretag som tillhandahåller utmärkt service för dina Megger-produkter.

Vid behov av service på Megger-instrument kontaktar du:

| Megger Limited            |    | Megger GmbH                |
|---------------------------|----|----------------------------|
| Archcliffe Road           |    | Weststraße 59              |
| Dover                     |    | 52074 Aachen               |
| Kent                      | OP | Germany                    |
| CT17 9EN                  | OK | Tel: +49 (0) 241 91380 500 |
| U.K.                      |    |                            |
| Tel: +44 (0) 1304 502 243 |    |                            |
| Fax: +44 (0) 1304 207 342 |    |                            |

#### 16.2 Returförfarande

#### VARNING : Det här instrumentet innehåller ett högenergibatteri av litiumjontyp.

Servicecenter i Storbritannien och USA

- 1. När ett instrument behöver kalibreras om, eller om en reparation är nödvändig, måste först ett tillståndsnummer för retur (RA-nummer) inhämtas från en adresserna ovan.
- 2. Följande information ska tillhandahållas för att serviceavdelningen i förväg ska kunna förbereda sig på mottagande av instrumentet och ge bästa möjliga service till dig:
  - Modell (t.ex. DETK2/3)
  - Serienummer (finns på undersidan av höljet eller på kalibreringscertifikatet)
  - Orsak till returen (t.ex. kalibrering eller reparation behövs)
  - Uppgifter om felet om instrumentet ska repareras
- 3. Anteckna RA-numret. En returetikett kan mejlas eller faxas till dig vid behov.
- 4. Packa instrumentet försiktigt för att undvika skador under transporten.
- 5. Kontrollera innan instrumentet skickas till Megger, med betald frakt, att returetiketten sitter på, eller att RAnumret är tydligt angivet på utsidan av paketet och i all korrespondens.
- Kopior av originalfakturan och packsedeln ska samtidigt skickas med flygpost för att skynda på tullklareringen. I fråga om instrument som kräver reparation utanför garantiperioden kan ett omedelbart kostnadsförslag ges när RA-numret erhålls.
- 7. Spåra förloppet online på www.megger.com.

#### 16.3 Godkända servicecenter

En lista med godkända servicecenter kan erhållas från adressen i Storbritannien ovan eller från Meggers webbplats på www.megger.com

## 17. Livsslut

#### 17.1 WEEE directive

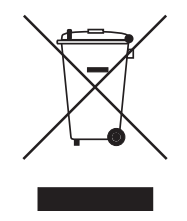

Den överkryssade soptunnan på Megger-produkter är en påminnelse om att de inte får kastas i hushållssoporna när de är slut. Megger är registrerat i Storbritannien som tillverkare av elektrisk och elektronisk utrustning (registreringsnr: WEE/ HE0146QT).

Om du vill ha mer information om kassering av produkten kan du kontakta ett lokalt Megger-företag, en lokal Megger-distributör eller besöka Meggers webbplats för ditt land.

#### 17.2 Kassering av batterier

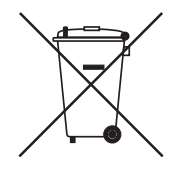

Den överkryssade soptunnan på batteriet är en påminnelse om att det inte får kastas i hushållssoporna när det är slut.

Det här instrumentet innehåller ett laddningsbart litiumjonbatteri som sitter under batteriluckan på undersidan av instrumentet. Du tar bort litiumjonbatteriet genom att följa instruktionerna under BatteriSe 13.3 Batteri på sidan 43..

Ett uttjänt litiumjonbatteri klassas som ett industriellt batteri. Kontakta Megger Ltd för avyttrande inom Storbritannien.

För avyttrande av batterier i andra länder inom EU kontaktar du din lokala Megger-filial eller -distributör.

Megger är registrerat i Storbritannien som tillverkare av batterier (registreringsnr: BPRN00142).

Mer information finns på www.megger.com

## 18. Försäljningskontor över hela världen

| Försäljnings kontor  | Telefon                      | E-post                    |
|----------------------|------------------------------|---------------------------|
| UK                   | T. +44 (0)1 304 502101       | E. UKsales@megger.com     |
| USA – Dallas         | T. +1 214 333 3201           | E. USsales@megger.com     |
| USA – Valley Forge   | T. +1 214 333 3201           | E. USsales@megger.com     |
| USA – Dallas         | T. +1 214 333 3201           | E. USsales@megger.com     |
| DEUTSCHLAND – Aachen | T. +49 (0) 241 91380 500     | E. info@megger.de         |
| SVERIGE              | T. +46 08 510 195 00         | E. seinfo@megger.com      |
| AUSTRALIA            | T. + 61 2 9397 5900          |                           |
| 中国                   | T. +86 512 6556 7262         | E. meggerchina@megger.com |
| 中国 - 香港              | T. +852 26189964             | E. meggerchina@megger.com |
| ČESKÁ REPUBLIKA      | T. +420 222 520 508          | E. info.cz@megger.com     |
| AMÉRICA LATINA       | T. +1 214 330 3293           | E. csasales@megger.com    |
| ESPAÑA               | T. +34 916 16 54 96          | E. info.es@megger.com     |
| SUOMI                | T. +358 08 510 195 00        | E. seinfo@megger.com      |
| LA FRANCE            | T. +01 30 16 08 90           | E. infos@megger.com       |
| ΕΛΛΑΔΑ               | <b>T</b> . +49 (0) 9544 68 0 | E. sales@sebakmt.com      |
| MAGYARORSZÁG         | T. +36 1 214-2512            | E. info@megger.hu         |
| ITALIA               | T. +49 (0) 9544 68 0         | E. sales@sebakmt.com      |
| 日本                   | T. +44 (0)1 304 502101       | E. UKsales@megger.com     |
| 한국                   | T. +1-800-723-2861           | E. sales@megger.com       |
| ضايرلا ةيبرعلا       | T. +966 55 111 6836          | E. MEsales@megger.com     |
| نيرحبالا ةكالمم      | T. +973 17440620             | E. MEsales@megger.com     |
| NEDERLAND            | T. +46 08 510 195 00         | E. seinfo@megger.com      |
| NORGE                | T. +46 08 510 195 00         | E. seinfo@megger.com      |
| POLSKA               | T. +48 22 2809 808           | E. info.pl@megger.com     |
| PORTUGAL             | T. +34 916 16 54 96          | E. info.es@megger.com     |
| ROMÂNIA              | T. +40 21 2309138            | E. info.ro@megger.com     |
| РОССИЯ               | <b>T</b> . +7 495 2 34 91 61 | E. sebaso@sebaspectrum.ru |
| SLOVENSKO            | T. +421 2 554 23 958         | E. info.sk@megger.com     |
| SOUTH AFRICA         | T. + 27 (031) 576 0360       | E. sales.rsa@megger.com   |
| TÜRKIYE              | T. +46 08 510 195 00         | E. seinfo@megger.com      |

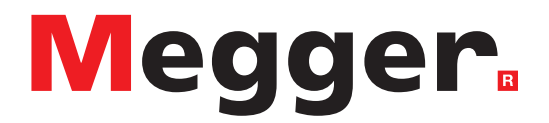

## Lokalt försäljningskontor

Megger AB Rinkebyvägen 19, Box 724, SE-182 17 Danderyd SWEDEN T. +46 08 510 195 00 E. seinfo@megger.com

## Tillverkningsplatser

Megger Limited Dover, ENGLAND T. +44 (0)1 304 502101 E. uksales@megger.com

Megger Valley Forge Phoenixville, PA USA T. +1 610 676 8500 E. USsales@megger.com

Megger GmbH Aachen, GERMANY T. +49 (0) 241 91380 500 E. info@megger.de Megger AB Danderyd, SWEDEN T. +46 08 510 195 00 E. seinfo@megger.com

Megger USA - Dallas Dallas, TX USA T. +1 214 333 3201 E. USsales@megger.com

Megger Germany GmbH Baunach, GERMANY T. +49 (0) 9544 68 - 0 E. baunach@megger.com Megger USA - Fort Collins Fort Collins, CO USA T. +1 970 282 1200

Megger Germany GmbH Radeburg, GERMANY T. +49 (0) 35208 84-0 E. radeburg@megger.com

Instrumentet är tillverkat i Storbritannien.

Företaget förbehåller sig rätten att ändra specifikation eller design utan föregående meddelande.

Megger är ett registrerat varumärke

Bluetooth<sup>®</sup> -märket och logotypen är registrerade varumärken som ägs av Bluetooth SIG, Inc. och används under licens.

DET23\_UG\_sv\_V06 04 2024

© Megger Limited 2024